# Mass Frontier 8.1 Tutorial to Identify Unknowns in High-Resolution, Accurate-Mass Data by Running Library Searches and mzLogic Analyses

In the Mass Frontier<sup>™</sup> 8.1 application, you use the Chromatogram Processor module to browse the information in Xcalibur<sup>™</sup> RAW files from Thermo Scientific<sup>™</sup> LC/MS systems. This information includes the chromatographic data, the mass spectral data, and some of the data acquisition parameters. In addition to browsing the raw data, you use the Chromatogram Processor module to detect and identify components in the chromatographic data.

This tutorial shows you how to run library searches using the mzCloud<sup>™</sup> mass spectral database and an mzLogic<sup>™</sup> analysis to identify the unknown components detected in the chromatogram from high-resolution, accurate-mass (HRAM) data.

**IMPORTANT** To run the mzCloud library searches and mzLogic analyses, your processing computer must be connected to the Internet and have unblocked access to the mzCloud server.

# **Contents**

- Overview
- Demo data files
- Check the connection to the mzCloud server
- Open and browse an example raw data file
- Detect components in LC/MS data
- Sort and delete components in the components list
- Identify components by searching the mzCloud mass spectral database
- Identify a component by running an mzLogic analysis
- Save the analysis results to an HCCX file

# **Overview** This tutorial uses a raw data file that contains data-dependent scans from an LC-ESI/MSn experiment.

In this tutorial, you perform the following tasks:

- 1. Check your computer's connection to the mzCloud server.
- 2. Open an example data file, browse the chromatographic and mass spectral data, and review the data-acquisition settings.
- 3. Detect components by applying the Joint Component Detection (JCD) algorithm for LC/MS data.
- 4. Delete the components that are of no interest.
- 5. Run mzCloud library searches for detected components and annotate each identified component with the name of its matching library compound.
- 6. Run an mzLogic analysis for a component that you cannot confidently identify with a library search.
- 7. Save the analysis results to a HighChem Chromatogram Format (HCCX) file.

# thermoscientific

# **Demo data files**

This tutorial uses the following files that reside in the Demo Data folder on the application computer.

| File                        | Description                                                                                                    |
|-----------------------------|----------------------------------------------------------------------------------------------------|
| plant sample.raw            | A raw data file acquired with an LC-ESI/MSn experiment using an Orbitrap <sup>™</sup> ID-X <sup>™</sup> Tribrid mass spectrometer (Figure 6). The MS3 data was triggered based on the Neutral Loss (NL) list. |
| JCD Plant Example.chpro_jcd | A component detection file that contains custom component detection settings for the example data file                                                                                                    |
| Flavonoids_C39H50O24.sdf    | A structure file that contains twelve flavonoids with the formula C39H50O24.                                                                                                    |

#### \* To check the connection to the mzCloud server

Check the connection to the mzCloud server

 Open the Mass Frontier application by double-clicking its desktop icon, <sup>™</sup>, or by choosing Thermo Mass Frontier 8.1 > Mass Frontier 8.1 from the Windows<sup>™</sup> Start menu.

The application opens to the Mass Frontier startup window (Figure 1) or the Modules & Tools toolbar (Figure 2).

| 🔡 i 🗋 * » i 🔰 S                                                   | Search                                                             | Mass Frontier 8.1 Trial [Empty]                                                                | 7 _ 8 ×           |
|-------------------------------------------------------------------|--------------------------------------------------------------------|------------------------------------------------------------------------------------------------|-------------------|
| Ha Start Home Modules & Tools S                                   | Search                                                             |                                                                                                | 🔬 online 👻 🔢 👻    |
| Chromatogram Curator Data Metabolika S<br>Processor Mo            | Structure Structure Batch Fragment SledgeHammer<br>Grid Generation | Formula Isotope MolGate Periodic Reaction Mechanism<br>Generator Pattern Search Table Overview |                   |
|                                                                   |                                                                    |                                                                                                |                   |
| Open                                                              |                                                                    |                                                                                                |                   |
| Chromatogram Processor<br>Data Files (LC/MS)                      | Recent                                                             | Quick search                                                                                   | 🗙 💽 Size: Large 🔹 |
| Curator<br>Curator Files                                          |                                                                    |                                                                                                |                   |
| Data Manager<br>Database Files                                    |                                                                    |                                                                                                |                   |
| Fragments & Mechanisms<br>Fragments & Mechanisms                  |                                                                    |                                                                                                |                   |
| Metabolika<br>Metabolika                                          |                                                                    |                                                                                                |                   |
| Structure Editor<br>Structure Files                               |                                                                    |                                                                                                |                   |
| Structure Grid<br>Editable collection of structures               |                                                                    |                                                                                                |                   |
| Batch Fragment Generation<br>Generate fragments for a set of stru |                                                                    |                                                                                                |                   |
| New                                                               |                                                                    |                                                                                                |                   |
| Chromatogram Processor<br>Chromatogram Processor                  |                                                                    |                                                                                                |                   |
| Curator<br>Curator                                                |                                                                    |                                                                                                |                   |
| Data Manager<br>Data Manager                                      |                                                                    |                                                                                                |                   |
| Metabolika<br>Metabolika                                          |                                                                    |                                                                                                |                   |
| Structure Editor<br>Structure Editor                              |                                                                    |                                                                                                |                   |
| Structure Grid<br>Structure Grid                                  |                                                                    |                                                                                                |                   |
| Batch Fragment Generation<br>Batch Fragment Generation            |                                                                    |                                                                                                |                   |
| SledgeHammer<br>SledgeHammer                                      |                                                                    |                                                                                                |                   |
| Global Settings                                                   |                                                                    |                                                                                                |                   |
| About                                                             | ]                                                                  |                                                                                                |                   |
| Show this Window Next Time                                        |                                                                    |                                                                                                |                   |
|                                                                   |                                                                    |                                                                                                |                   |

**Figure 1.** Mass Frontier startup window

**Note** If you clear the Show this Window Next Time check box, the next time you open the application, it opens to the Modules & Tools toolbar.

Figure 2. Modules & Tools toolbar without the startup pane on the left

| 🔛   🗋 🕶 H                        |                              | Search                | Mass Frontier 8.1 Trial [Empty]                                                  |                                    |                    |                   |                   | ★ _ □                        | ×   |
|----------------------------------|------------------------------|-----------------------|----------------------------------------------------------------------------------|------------------------------------|--------------------|-------------------|-------------------|------------------------------|-----|
| MG Start Home                    | Modules & Tools              | Search                |                                                                                  |                                    |                    |                   |                   | 👜 online 🝷                   | 2 - |
| Chromatogram Curato<br>Processor | or Data Metabolik<br>Manager | a Structure<br>Editor | Structure Grid     Structure Grid     Setch Fragment Generation     SledgeHammer | C H<br>N O<br>Formula<br>Generator | lsotope<br>Pattern | MolGate<br>Search | Periodic<br>Table | Reaction Mechani<br>Overview | ism |
|                                  | Modu                         | les                   | 4                                                                                |                                    |                    | То                | ols               |                              | - 4 |
|                                  |                              |                       |                                                                                  |                                    |                    |                   |                   |                              |     |
|                                  |                              |                       |                                                                                  |                                    |                    |                   |                   |                              | .:  |

2. From the application tab bar to open the Start menu, click the **Start** tab, and then choose **Connection Check (**Figure 3).

Figure 3.Start menu and application tab bar

| □ - » I                  | Search                    | Mass Frontier 8.1 Tria | l [Empty]                 | Ŧ            |
|--------------------------|---------------------------|------------------------|---------------------------|--------------|
| Start Home Mo            | odules & Tools Search     |                        |                           | in online    |
| New N                    | New Document:             |                        |                           |              |
| Open                     | Chromatogram Processor    | Curator                | Data Manager              | Metabolika   |
| Import                   |                           |                        |                           | 20           |
| Recent                   | Chromatogram<br>Processor | Curator                | Data Manager              | Metabolika   |
| Save<br>Global Settings  | Structure Editor          | Structure Grid         | Batch Fragment Generation | SledgeHammer |
| Connection Check<br>Help |                           |                        | Ratch Fragment            | ×            |
| About                    | Structure Editor          | Structure Grid         | Generation                | SledgeHammer |
| Exit                     |                           |                        |                           |              |

Start menu

3. In the Connection Check dialog box, click **Run**.

The connection check verifies access to the mzCloud server.

4. If the connection check fails, check the computer's Internet connection and its access to various sites.

**Note** Occasionally, the mzCloud Web site goes offline. When this happens, the mzCloud status readback to the right of the application tab bar changes from Online to Offline (in red).

**Tip** Make sure the computer's clock is accurate within 5 minutes (refer to the instructions in the Release Notes).

Go to the next topic, "Open and browse an example raw data file."

Use the Chromatogram Processor module to open raw data files, view the chromatographic and mass spectral data, detect and identify components, and review information about the data file.

**Note** The Chromatogram Processor module recognizes Xcalibur RAW files from a Thermo Scientific MS, mzML files from a third-party MS, and HighChem Chromatogram Format files (.hccx).

# \* To open the example raw data file

1. In the Modules & Tools toolbar, click Chromatogram Processor (Figure 4).

Open and browse an example raw data file

Open a raw data file for processing

Figure 4. Chromatogram Processor module in the Modules & Tools toolbar

| 🔛   🗋 🕶 🕨                        |                   |            | Search              |                   | Mass Frontier 8.1            | Trial [Empty] |                      |                    |                     |                   | Ŧ                            | x   |
|----------------------------------|-------------------|------------|---------------------|-------------------|------------------------------|---------------|----------------------|--------------------|---------------------|-------------------|------------------------------|-----|
| Ma Start Home                    | Modules           | & Tools    | Search              |                   |                              |               |                      |                    |                     |                   | 🧀 online 👻                   | ? - |
|                                  | <u>ىلىك</u>       |            | $\mathbf{i}$        |                   | 1                            | ×             | Сн<br>NO             | 1 <sup>2</sup> C   | $\ddot{\mathbf{v}}$ |                   | ×                            |     |
| Chromatogram Curato<br>Processor | r Data<br>Manager | Metabolika | Structure<br>Editor | Structure<br>Grid | Batch Fragment<br>Generation | SledgeHammer  | Formula<br>Generator | lsotope<br>Pattern | MolGate<br>Search   | Periodic<br>Table | Reaction Mechani<br>Overview | sm  |
|                                  |                   | N          | 1odules             |                   |                              |               |                      |                    | Тос                 | ols               |                              | - 1 |
| Data Files (LC/MS)               |                   |            |                     |                   |                              |               |                      |                    |                     |                   |                              |     |
|                                  |                   |            |                     |                   |                              |               |                      |                    |                     |                   |                              | .:: |

The Open Chromatogram dialog box opens.

2. Browse to the following folder, select plant sample.raw, and click Open.

*drive*:\Users\Public\Public Documents\HighChem\Mass Frontier 8.1\Demo Data\Chromatograms

A new instance of the Chromatogram Processor module opens as a tabbed document with the following views (Figure 5):

• The chromatogram data view at the upper left lists the scan data by scan stage and number.

**Note** Applying a component detection algorithm to the chromatogram adds a list of detected components to this view.

• The chromatogram view at the upper right displays the total ion current (TIC) chromatogram. The *y*-axis scale is set to absolute intensity.

**Note** To change the scale from absolute counts to relative intensity (versus the base mass spectrum peak), right-click the view and choose **Show Absolute Intensities**.

- The MS spectrum view (Spectrum Viewer) at the lower right displays the first scan in the raw data file.
- The command processor view at the lower left is empty, as you have not yet applied any actions to the chromatogram.

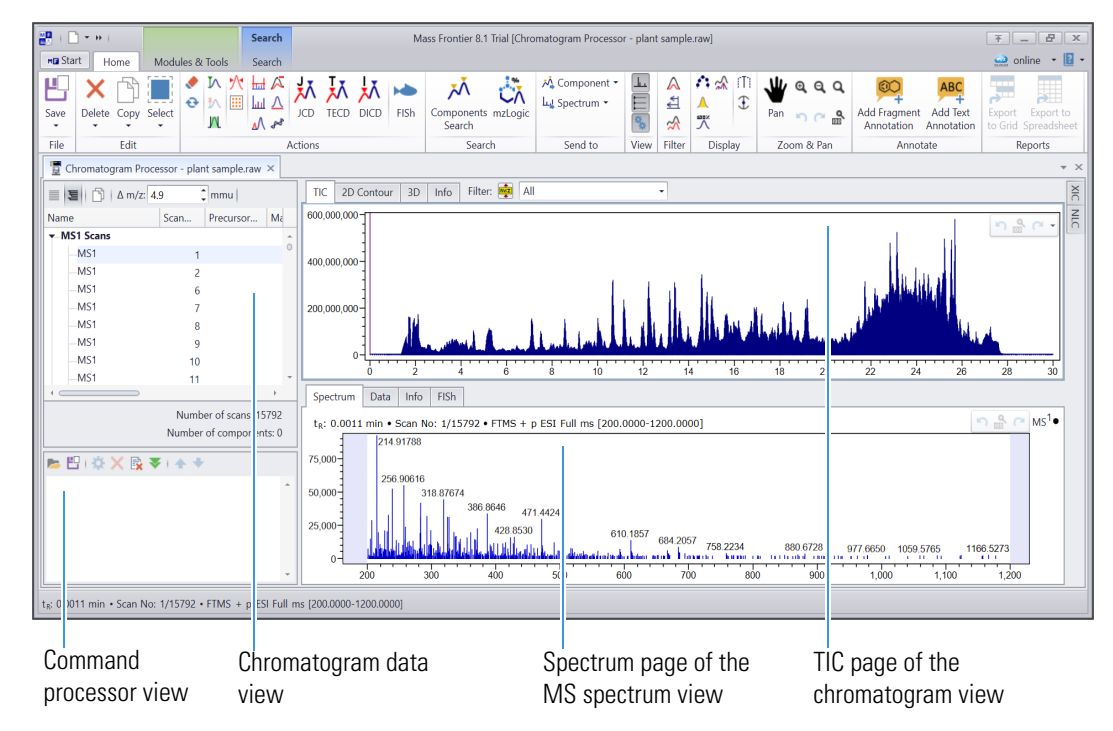

Figure 5. TIC chromatogram and scan number 1 for the selected raw data file

**Note** Large data files can take a significant time to load. The status bar at the bottom of the application window provides information about the loading progress, from reading the scan data to building the scan tree.

**Tip** To show or hide the views on a Chromatogram Processor page, click the following icons in the View group of the Chromatogram Processor toolbar:

- For the MS spectrum view, click the **Show MS Spectrum** icon, <u>L</u>.
- For the chromatogram data view, click the **Show Chromatogram Data** icon,  $\square$ .
- For the command processor view, click the Show Command Processor icon, <sup>5</sup>/<sub>8</sub>.

You cannot hide the chromatogram view.

View information about the raw data file

#### \* To view information about the acquisition of a raw data file

- 1. Open the plant sample.raw data file as described in the previous topic, "Open a raw data file for processing."
- 2. In the chromatogram view, click the Info tab (Figure 6).

| TIC 2D Contour 3D Info Filter: | All -                                                                                         |
|--------------------------------|-----------------------------------------------------------------------------------------------|
| RAW file                       | C:\Users\Public\Documents\HighChem\Mass Frontier 8.1\Demo Data\Chromatograms\plant sample.raw |
| RAW file version               | 66                                                                                            |
| Creation date                  | 5/17/2018 7:57:19 PM                                                                          |
| Modified date                  | 5/17/2018 7:56:25 PM                                                                          |
| Who created                    | OrbitrapFusion                                                                                |
| Who modified                   | Xcalibur_System                                                                               |
| Number of calibrations         | 0                                                                                             |
| Number of time modified        | 2                                                                                             |
| Number of instruments          | 4                                                                                             |
| Revision                       | 66                                                                                            |
| Instrument model               | Orbitrap ID-X                                                                                 |
| Instrument name                | Orbitrap ID-X                                                                                 |
| Serial number                  | FSN10419                                                                                      |
| Software version               | 3 1 2388                                                                                      |
|                                | Nana                                                                                          |
| Error Log Count                | 7                                                                                             |
| Error Log Count                | 7                                                                                             |
| Expected run lime              | 50                                                                                            |
| riiter mass precision          | 4                                                                                             |
| In Acquisition                 | 0                                                                                             |
| Comment1                       |                                                                                               |
| Comment2                       |                                                                                               |
| Max intensity                  | 0                                                                                             |
| Max integrated intensity       | 580028800                                                                                     |
| Tolerance Unit                 | amu                                                                                           |
| Trailer Extra Count            | 15792                                                                                         |
| Trailer Extra Event Count      | 15792                                                                                         |
| Tune data Count                | 1                                                                                             |
| User Label                     | System.String[]                                                                               |
| Mass resolution                | 0.500                                                                                         |
| Number of scans                | 15792                                                                                         |
| Scan range                     | 1 - 15792                                                                                     |
| Time range                     | 0.00 - 30.00                                                                                  |
| Mass range                     | 50.0000 - 2000.0000                                                                           |
| Device Type                    | MS                                                                                            |
| Instrument Index               | 1                                                                                             |
| Barcode                        |                                                                                               |
| Barcode Status                 | NotRead                                                                                       |
| Calibration File               |                                                                                               |
| Calibration Level              |                                                                                               |
| Comment                        |                                                                                               |
| Dilution Factor                | 1                                                                                             |
| Injection Volume               | 2                                                                                             |
| Instrument Method File         | D) rb/ Tamplata_stdmathade) Structure_specific MS4 (manasascharida) math                      |
|                                | D. (K(Templete_stamethods)structure specific Mis4 (monosacchande).meth                        |
|                                |                                                                                               |
| Paul                           |                                                                                               |
| Processing Method File         |                                                                                               |
| Kaw File Name                  | U:\rk\UK_demo\cladratis_U1.raw                                                                |
| Sample Weight                  | 0                                                                                             |
| User text                      | ;;;;;;;;;;;;;;;;;;;;;;;;;;;;;;;;;;;;;;                                                        |
| Sample id                      | 1                                                                                             |
| Sample type                    | Unknown                                                                                       |
| Sample vial                    | Y:C2                                                                                          |
| Sample injection volume        | 3                                                                                             |
| Sample dilution factor         | 1                                                                                             |
| Instrument methods             | SiiXcalibur, TNG-Calcium                                                                      |
| Sample name                    | Y                                                                                             |
|                                |                                                                                               |

# Figure 6. Information about the plant sample.raw file

**Note** The chromatogram data view does not contain a Components list until you apply a component detection algorithm to the chromatographic data.

Go to the next topic, "Detect components in LC/MS data."

### Detect components in LC/MS data

Use the Joint Component Detection (JCD) algorithm to detect the components in a chromatogram from an LC/MS experiment.

# \* To detect the components in the example file

- 1. Open the plant sample.raw data file as described in the previous topic, "Open a raw data file for processing."
- 2. In the Action group of the toolbar, click JCD.

The Joint Components Detection view opens to the right of the chromatogram and MS spectrum views (Figure 7).

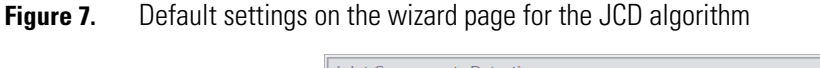

|            | Joint Components Detection                                                           | # × |
|------------|--------------------------------------------------------------------------------------|-----|
|            | ♥ ➡ ►<br>Mode<br>Wizard ○ Details                                                    | - Î |
|            | Deconvolution                                                                        |     |
|            | Wizard<br>Average & Minimal Peak Width<br>Automatic Manual: Average: 20 Min: 2 scans |     |
| Reset icon | Power of Baseline Correction                                                         |     |
|            | Smoothing Power                                                                      |     |
|            | Component Overlapping Intensity                                                      |     |
|            |                                                                                      |     |
|            | Intensity of Detected Component                                                      |     |
|            | Tree Branching                                                                       |     |
|            | Retention Time Range                                                                 |     |
|            | 54.9 ● 943                                                                           |     |
|            | Number of Components                                                                 |     |
|            | Preview Restore Accept Cancel                                                        | ·   |

- 3. Click the **Reset** icon, **O**, to reset the parameters to their factory default values.
- 4. To load the detection parameters from an existing CHPRO\_JCD file, do the following:
  - a. Click the Load Parameters icon, 📂.

The Joint Components Detection dialog box opens.

b. Browse to the following folder:

*drive*:\Users\Public\Public Documents\HighChem\Mass Frontier 8.1\Demo Data\Chromatograms

c. Select JCD Plant Example.chpro\_jcd and click Open.

The Deconvolution area of the Joint Components Detection view displays the new detection settings (Figure 8).

| int Components Detection 4 ×                       |                                               |
|----------------------------------------------------|-----------------------------------------------|
| ) 🗒 📂                                              |                                               |
| Mode                                               |                                               |
|                                                    |                                               |
| Deconvolution                                      |                                               |
| Wizard                                             |                                               |
| Average & Minimal Peak Width                       |                                               |
| O Automatic ○ Manual: Average: 20 ↓ Min: 2 ↓ scans |                                               |
| Power of Baseline Correction                       |                                               |
|                                                    |                                               |
| Smoothing Power                                    | Moving the slider to the right increases the  |
|                                                    | probability of detecting overlapping peaks of |
|                                                    | probability of detecting overlapping peaks a  |
| Component Overlapping Intensity                    | separate peaks.                               |
|                                                    |                                               |
|                                                    |                                               |
| Intensity of Detected Component                    |                                               |
|                                                    |                                               |
| · · · · · · · · · · · · · · · · · · ·              |                                               |
| Tree Branching                                     | Moving the slider to the left decreases the   |
|                                                    | detection of low abundance peaks.             |
| O                                                  |                                               |
| Retention Time Range                               |                                               |
| 0.0011 • 29.9987                                   |                                               |
| m/z Range                                          |                                               |
| 50.9 • 1991.5                                      |                                               |
|                                                    |                                               |
| lumber of Components                               |                                               |
|                                                    |                                               |
| Preview Restore Accept Cancel                      |                                               |
|                                                    |                                               |
|                                                    |                                               |

# **Figure 8.** Detection settings from the selected CHPRO JCD file

5. To start processing, click Preview.

After the processing finishes, the following items appear (Figure 9):

- In the chromatogram data view, the Components list appears above the MS1 Scans list. The components are displayed in ascending order by retention time [t<sub>R</sub> (min)]. The number of detected components appears at the bottom of the view.
- On the TIC page of the chromatogram view, blue triangles (♥) appear above the chromatographic peak apexes of the detected components.
- A spectral tree appears at the left of the MS spectrum view. The Spectrum page displays the combined spectrum for the MS1 scans across the selected component's chromatographic peak.

Figure 9. Integrated TIC chromatogram with marked components

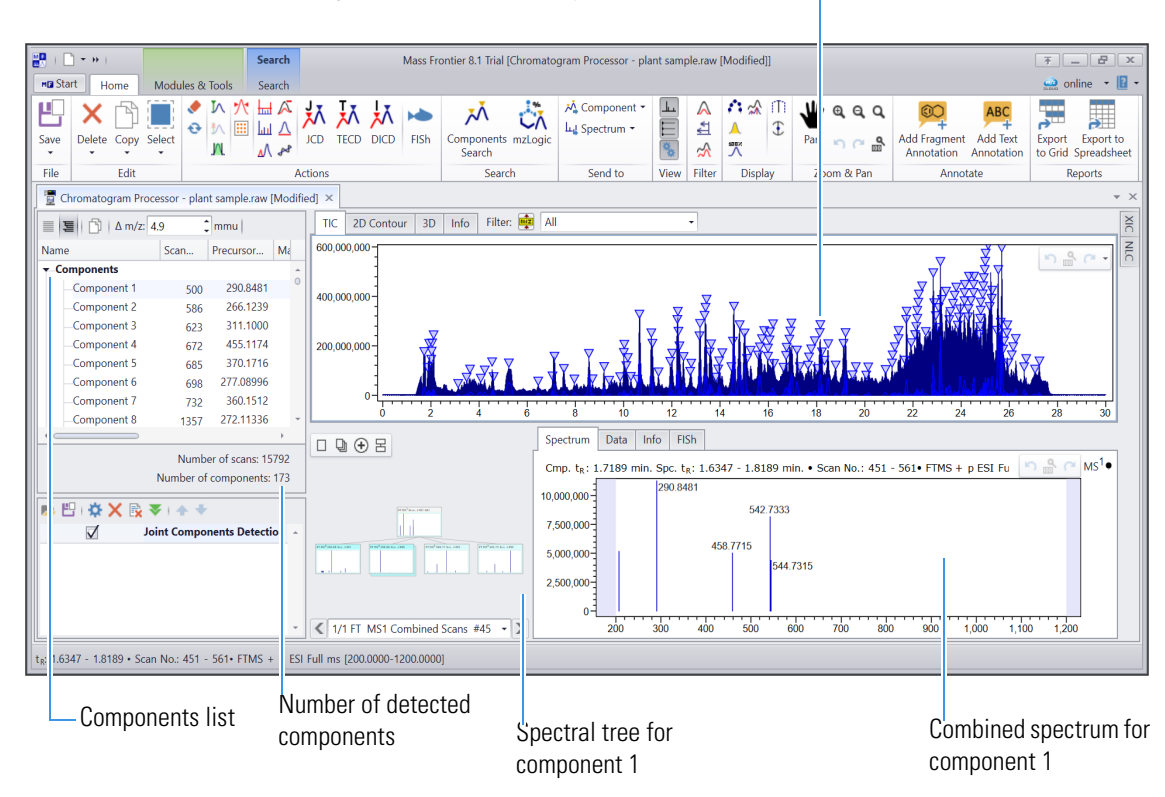

Blue triangles above detected components

6. Check the number of detected components.

With the detection settings in the selected chpro\_jcd file, the application detects 173 components in the TIC chromatogram for the plant\_sample.raw file.

7. To accept the components, click Accept.

The Joint Components Detection view closes and Joint Components Detection appears as an applied action in the command processor view (Figure 10).

Figure 10. Command processor view with one applied action—Joint Components Detection

| 📂 💾   🌣 🗙 🕵 🔻   🛧 🔸        |   |
|----------------------------|---|
| Joint Components Detection | * |
|                            |   |
|                            | Ŧ |

Go to the next topic, "Sort and delete components in the components list."

Reduce the components in the components list by deleting the components that have only MS1 and MS2 scans to keep only the components of interest, flavonoids, which have associated neutral loss (NL) triggered MS3 fragmentation scans.

In the chromatogram data view, you can sort the components list by the column, such as the scan no., precursor m/z, retention time, MSn, or abundance.

#### To sort the components in descending order by MSn

1. Click the **MSn** column heading until the arrow points down or right-click the MSn column heading and choose **Sort Descending**.

Sort and delete components in the components list

> Sort the components by MSn stage

The higher-MSn components sort to the top (Figure 11).

Figure 11. Components sorted by MSn stage

| Chrom | atogram Proce | ssor - plan | it sample.raw | Modified | 4] ×       |      |                 |            |      |                |    |
|-------|---------------|-------------|---------------|----------|------------|------|-----------------|------------|------|----------------|----|
| ≣ ≣ [ | Δ m/z: 4.     | 9           | mmu           |          |            |      |                 |            |      |                |    |
| Name  | •             | Scan        | Precursor     | Match    | Match Name | N AI | Sort Ascend     | ing        |      | Annotatio      |    |
| Con   | nponent 15    | 2626        | 435.0823      |          |            | Z    | Cart Daaraa     | alta a     | 33   |                | ÷. |
| Con   | nponent 16    | 3374        | 448.1951      |          |            | A    | Sort Descen     | aing       | 42   |                |    |
| -Con  | nponent 17    | 3736        | 377.1829      |          |            |      |                 |            | 44   |                |    |
| Con   | nponent 18    | 3786        | 699.1914      |          |            |      | Show Colun      | nn Chooser | 50   |                | 0  |
| Con   | nponent 19    | 4023        | 361.0903      |          |            | +A+  | Best Fit        |            | 28   |                |    |
| Con   | nponent 20    | 4274        | 377.1828      |          |            |      | Best Fit (all o | columns)   | 95   |                |    |
| _Con  | nponent 21    | 4623        | 344.1350      |          |            |      | Ciltor Editor   | ,          | 99   |                |    |
| Con   | nponent 22    | 4706        | 467.1900      |          |            | 1    | Filter Eultor.  |            | 80   |                |    |
| Con   | nponent 23    | 4974        | 457.1029      |          |            |      | Show Search     | n Panel    | 25   |                |    |
| Con   | nponent 24    | 5094        | 331.0707      |          |            |      | 2 9.394         | 5,466,     | 573  |                |    |
| Con   | nponent 25    | 5363        | 374.1456      |          |            |      | 2 9.847         | 12,477,    | 232  |                |    |
| Con   | nponent 26    | 5449        | 433.1351      |          |            |      | 2 10.011        | 19,348,    | 535  |                |    |
| Con   | nponent 27    | 5461        | 361.0903      |          |            |      | 2 10.028        | 14,749,    | 535  |                |    |
| Con   | nponent 28    | 5508        | 587.1601      |          |            |      | 2 10.110        | 4,866,     | 266  |                |    |
| _Con  | nponent 29    | 5545        | 293.1003      |          |            |      | 2 10.169        | 7,235,     | 735  |                |    |
| Con   | nnonont 20    | FCAF        | 100 2602      |          |            |      | 2 10 202        | 17 200     | 205  |                | *  |
|       |               |             |               |          |            |      |                 | Nur        | nber | of scans: 1579 | 92 |
|       |               |             |               |          |            |      |                 | Number     | of c | omponents: 17  | 73 |

Tip There are two ways to sort the columns in the Components list.

To sort a single column, click the column heading until the desired arrow appears in the column ( for descending, or for ascending), or right-click the column heading and choose a sort order.

The arrow to the right of a column heading indicates that the column is sorted. When you clear the sorting for a column, the arrow disappears.

-or-

- To sort by multiple columns:
  - a. Sort the first column.
  - b. Press the Shift-key then click on the next column to sort. Repeat this step to sort by another column.

The Components list contains MS1, MS2, and MS3 fragmentation scans (173 components in the list). The components of interest (Flavonoids) have MS3 fragmentation scans. To reduce the list to only the components of interest, delete components that only have MS1 and MS2 fragmentation scans.

#### To delete components without MS3 scans

- 1. Select rows containing MS2 and MS1 scans.
  - a. Select the first row containing MS2 fragmentation scan data.
  - b. Scroll down to the last row containing MS1 scan data.
  - c. Press shift and select the last row containing the MS1 scan data (Figure 12).

All selected rows become highlighted.

Delete components in the components list

| L<br>ave Delete Copy Sel | ect        |             | N<br>N<br>N<br>N<br>N<br>N<br>N<br>N<br>N<br>N<br>N<br>N<br>N<br>N<br>N<br>N<br>N<br>N<br>N | X X  |        | TD FIS            | n Comp               | oonents mzLogic<br>arch | 🏹 Compone<br>止 Spectrum |
|--------------------------|------------|-------------|---------------------------------------------------------------------------------------------|------|--------|-------------------|----------------------|-------------------------|-------------------------|
| File 🗙 Selection         |            |             | Acti                                                                                        | ons  |        |                   |                      | Search                  | Send to                 |
| Chi X<br>Delete se       | lected com | ponents and | annotatio                                                                                   | ons  |        |                   |                      |                         |                         |
| Vame All Structura       | Scall      | Precursor   | Match                                                                                       | Mato | h Name | MS <sup>n</sup> 🔻 | t <sub>R</sub> (min) | Abundance               | Annotatic               |
| Component 10             | 16/18      | 393.0351    |                                                                                             |      |        | 2                 | 3.621                | 14.543.213              | -                       |
| -Component 9             | 1567       | 261.09495   |                                                                                             |      |        | 2                 | 3.488                | 5,465,919               |                         |
| Component 8              | 1357       | 272.11336   |                                                                                             |      |        | 2                 | 3.136                | 4,578,883               |                         |
| Component 7              | 732        | 360.1512    |                                                                                             |      |        | 2                 | 2.110                | 24,412,500              |                         |
| Component 6              | 698        | 277.08996   |                                                                                             |      |        | 2                 | 2.047                | 12,974,755              |                         |
| Component 5              | 685        | 370.1716    |                                                                                             |      |        | 2                 | 2.036                | 5,709,300               |                         |
| Component 4              | 672        | 455.1174    |                                                                                             |      |        | 2                 | 2.000                | 11,602,216              |                         |
| Component 3              | 623        | 311.1000    |                                                                                             |      |        | 2                 | 1.917                | 20,603,470              |                         |
| Component 2              | 586        | 266.1239    |                                                                                             |      |        | 2                 | 1.870                | 13,551,973              |                         |
| Component 1              | 500        | 290.8481    |                                                                                             |      |        | 2                 | 1.719                | 33,928,815              |                         |
| Component 170            | 14617      | 425.3786    |                                                                                             |      |        | 1                 | 26.620               | 23,103,927              |                         |
| Component 105            | 11822      | 441.2468    |                                                                                             |      |        | 1                 | 21.703               | 15,259,640              |                         |
| Component 39             | 6707       | 887,2846    |                                                                                             |      |        | 1                 | 12.243               | 104,986,728             | 0                       |

# **Figure 12.** Selected rows are highlighted

2. In the Edit group of the toolbar, click **Delete**, then in the drop down menu choose **Selection**. The Delete Selection dialog box opens, click **Yes** (Figure 13).

Figure 13. Delete Selection dialog box

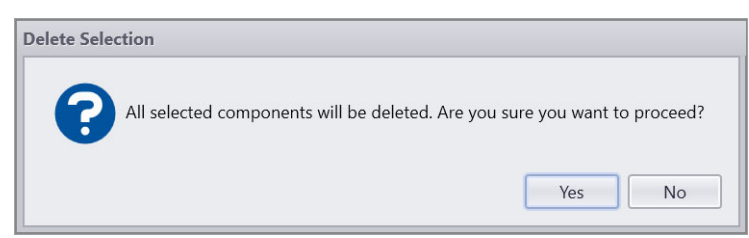

Only components with MS3 fragmentation scans remain, 54 components (Figure 14).

| Figure 14. | Components | with MS3 | fragmentation | scans |
|------------|------------|----------|---------------|-------|
|------------|------------|----------|---------------|-------|

| vame                           | ▲ Scan | Precursor | Match | Match Name | MS <sup>n</sup> | t <sub>R</sub> (min) | Abundance   | Annotatio |
|--------------------------------|--------|-----------|-------|------------|-----------------|----------------------|-------------|-----------|
| <ul> <li>Components</li> </ul> |        |           |       |            |                 |                      |             |           |
| Component 21                   | 4623   | 344.1350  |       |            | 3               | 8.566                | 76,919,099  |           |
| Component 22                   | 4706   | 467.1900  |       |            | 3               | 8.712                | 9,009,480   |           |
| -Component 34                  | 6124   | 903.2799  |       |            | 3               | 11.203               | 19,920,938  |           |
| —Component 35                  | 6267   | 903.2796  |       |            | 3               | 11.445               | 6,514,965   |           |
| -Component 38                  | 6696   | 906.2584  |       |            | 3               | 12.232               | 90,093,088  |           |
| Component 42                   | 6844   | 887.2846  |       |            | 3               | 12.486               | 47,852,138  |           |
| -Component 44                  | 7024   | 586.2515  |       |            | 3               | 12.805               | 14,812,713  |           |
| -Component 45                  | 7217   | 757.2212  |       |            | 3               | 13.144               | 15,882,835  |           |
| —Component 48                  | 7362   | 757.2212  |       |            | 3               | 13.404               | 90,451,840  |           |
| —Component 49                  | 7386   | 547.2166  |       |            | 3               | 13.450               | 12,880,087  |           |
| -Component 50                  | 7459   | 765.2601  |       |            | 3               | 13.571               | 47,574,473  |           |
| -Component 54                  | 7678   | 538.2303  |       |            | 3               | 13.973               | 42,518,277  |           |
| -Component 55                  | 7752   | 609.2384  |       |            | 3               | 14.093               | 5,712,702   |           |
|                                | 8016   | 741.2265  |       |            | 3               | 14.577               | 214,747,203 |           |
| -Component 58                  |        |           |       |            | 2               | 11006                | 115 601 060 |           |

Go to the next topic, "Identify components by searching the mzCloud mass spectral database."

To familiarize yourself with the Components Search feature, follow these topics in order:

- 1. Run an identity search
- 2. Run a tree search
- 3. Run a Subtree search
- 4. Run an Identity Substructure search

**Note** If you have not already done so, follow the previous topics in this tutorial to open the example data file, apply the JCD algorithm, delete the components without MS3 scans, so only the components with MS3 fragmentation scans are in the Components list.

Run an identity search

Run an identity search to find matching compounds in the selected mass spectral libraries for the unknown components.

### \* To run an identity search for all the components against the mzCloud mass spectral data base

1. In the Search group of the Chromatogram Processor toolbar, click Components Search.

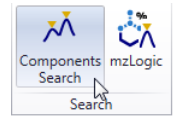

**Identify** 

The Components Search view opens to the right of the chromatogram and MS spectrum views. By default, the Search Type is set to Identity.

| Component   | Search                       |                          | Ψ× |
|-------------|------------------------------|--------------------------|----|
| < ×  ≓      | 🗐 📰 Show Details 🥏           |                          |    |
| Search Type | Identity                     | •                        | \$ |
| Library     | mzCloud Reference            |                          | •  |
|             | Search Selected              | March All                |    |
| Star        | by clicking button 'Search S | elected' or 'Search All' |    |
| XIC NLC     | Component Search             |                          |    |

2. In the Library box open the Library list and select the **Reference** and **Autoprocessed** check boxes.

| Library | mzCloud Reference;mzCloud Autoprocessed                           | - |
|---------|-------------------------------------------------------------------|---|
| ***     | mzCloud Libraries       ✓     Reference       ✓     Autoprocessed |   |

**Tip** If you are running a search against a recently added user library, and it does not appear in the list, click **Refresh**.

- 3. (Optional) To review the default settings for an Identity search, do the following:
  - a. Click the **Settings** icon, 🌺.

The Search Parameters dialog box opens with the Search Type set to Identity (Figure 15).

**Note** An Identity search searches the selected mass spectral libraries for spectra that match the data-dependent MS2 spectra associated with the selected component. It compares each MS2 query spectrum to MS2 spectra for the same precursor m/z and ion activation type in the selected libraries and uses the Best Confidence Match algorithm to calculate the match score.

# Figure 15. Default settings for an Identity search

| Search Parame                                 | ters                                                                                                    |                                                                                            |                  | _ <b>–</b> × |
|-----------------------------------------------|----------------------------------------------------------------------------------------------------|--------------------------------------------------------------------------------------------|------------------|--------------|
| Search Type:                                  | Identity                                                                                                    |                                                                                            | *                |              |
| Search Contair                                | ner                                                                                                    |                                                                                            |                  | *            |
| Used Stag<br>Eibra<br>Libra<br>Libra<br>Libra | <b>es</b><br>ry MS <sup>2</sup> vs Component MS <sup>2</sup><br>ry MS <sup>2</sup> vs Component MS <sup>n</sup><br>ry MS <sup>n</sup> vs Component MS <sup>2</sup><br>ry MS <sup>n</sup> vs Component MS <sup>n</sup> | Spectral Compare Type<br>Identity •<br>Component Match Condition<br>Best Confidence Matc • |                  |              |
| Spectrum Con<br>Collision E<br>Relat          | straints<br>inergy<br>ive Energy Tolerance 0 1<br>h Ion Activation Type                                                                                                    | 1                                                                                          |                  | <b>A</b>     |
| Compound Cla<br>All                           | A.0 2                                                                                                    |                                                                                            |                  | *            |
|                                               |                                                                                                    |                                                                                            | Restore Defaults | OK Cancel    |

By default, an Identity search is constrained by ion activation type.

- b. Click OK.
- 4. In the Component Search view, click Search All.
- 5. When the search ends, sort the chromatogram data view by the Match column in descending order.

The library search finds matching compounds for 28 components (Figure 16).

**Note** Because the online mzCloud mass spectral database grows constantly, your search might return more matches.

|            | Δ 11/2. 4 |       |           |      | and a second       |     |                      |             |                   |
|------------|-----------|-------|-----------|------|--------------------|-----|----------------------|-------------|-------------------|
| ie         |           | Scan  | Precursor | Ma ▼ | Match Name         | м • | t <sub>R</sub> (min) | Abundance   | Annotation Source |
| omponen    | ts        | 1.100 | 520.0202  | 100  |                    | 2   | 42.072               | 10 540 077  | 27. AND           |
| Compor     | ient 54   | 7678  | 538.2303  | 100  | NP 004676          | 3   | 13.973               | 42,518,277  | Identity          |
| Compor     | nent 113  | 12109 | 269.0813  | 99   | Formononetin       | 3   | 22.239               | 17,545,607  | Identity          |
| Compor     | ient 58   | 8016  | 741.2265  | 99   | Kaempferol         | 5   | 14.577               | 214,747,203 | Identity          |
| _Compor    | ient 66   | 8676  | 765 2601  | 94   | 25 3R 45 55 6R 2 4 | 3   | 13.832               | 13,892,884  | Identity          |
| Compor     | ient 30   | 7459  | 244 1250  | 00   | 25 5K 45 55 0K 2 4 | 2   | 0.566                | 47,574,475  | Identity          |
| Compor     | ient 21   | 4623  | 600 2502  | 75   | Eicocatatraynaica  | 2   | 24 272               | 22 247 202  | Identity          |
| Compor     | opt 106   | 13224 | 737 3806  | 73   | NIP 004031         | 3   | 24.272               | 62 531 116  | Identity          |
| Compor     | ont 116   | 11835 | 689.4260  | 74   | NP 004031          | 3   | 22.7.50              | 129 635 518 | Identity          |
| Compor     | ont 76    | 0220  | 595 1679  | 70   | 3 25 38 45 58 68   | 3   | 16.974               | 51 604 575  | Identity          |
| Compor     | ent 48    | 9238  | 757 2212  | 70   | 3 25 3R 45 5R 6R   | 3   | 13,404               | 90,451,840  | Identity          |
| Compor     | opt 45    | 7302  | 757 2212  | 70   | 3 25 38 45 58 68   | 3   | 13 1//               | 15 882 835  | Identity          |
| Compor     | ont 124   | 1217  | 553 2007  | 68   | 5 5 mothow/carbo   | 3   | 23 514               | 12,002,033  | Identity          |
| Compor     | ont 121   | 12/00 | 635 /173  | 67   | 15 45 5R 105 135   | 3   | 23.146               | 244 369 284 | Identity          |
| Compor     | ent 60    | 0247  | 611 1629  | 66   | Rutin              | 3   | 15 019               | 128 945 262 | Identity          |
| Compor     | ent 61    | 0247  | 538 2301  | 64   | 4 4 4 Hydroxy 3 m  | 3   | 15.013               | 21 369 571  | Identity          |
| Compor     | nent 90   | 10007 | 461 1454  | 54   | ethyl 2 6 oxo 6H   | 3   | 18 472               | 70 930 167  | Identity          |
| Compor     | ent 35    | 6267  | 903 2796  | 49   | 7 25 3R 45 55 6R   | 3   | 11 445               | 6 514 965   | Identity          |
| Compor     | nent 74   | 0207  | 903 2590  | 48   | 25 3R 45 55 6R 2   | 3   | 16 728               | 31 003 526  | Identity          |
| Compor     | ent 81    | 9105  | 903 2584  | 47   | 25 3R 45 55 6R 2   | 3   | 17 643               | 5 404 475   | Identity          |
| Compor     | ent 34    | 6124  | 903 2799  | 47   | 7 25 3R 45 55 6R   | 3   | 11 203               | 19 920 938  | Identity          |
| Compor     | nent 59   | 81/15 | 741,2268  | 44   | NP 003251          | 3   | 14.806               | 115.681.862 | Identity          |
| Compor     | nent 111  | 12072 | 617,4065  | 37   | NP 004031          | 3   | 22,176               | 20,457,983  | Identity          |
| Compor     | ent 108   | 12072 | 651,4121  | 27   | 25 3R 45 55 6R 3   | 3   | 22.083               | 9.072.221   | Identity          |
| -Compor    | nent 85   | 9855  | 475.1246  | 10   | 9 methoxy 7 4 25   | 3   | 18.029               | 7.359.706   | Identity          |
| Compor     | nent 71   | 8875  | 595,1678  | 10   | 2 3 4 Dihydroxyph  | 3   | 16,181               | 29.975.753  | Identity          |
| Compor     | nent 159  | 13976 | 607.2936  | 9    | Resiniferatoxin    | 3   | 25.535               | 243,577,396 | Identity          |
| Compor     | nent 138  | 13295 | 537.3048  | 8    | 3beta 9xi 3 beta D | 3   | 24.400               | 16,159,460  | Identity          |
| Compor     | nent 154  | 13761 | 953.5832  | 0    |                    | 3   | 25.177               | 17,367,014  | Identity          |
| Compor     | nent 128  | 12945 | 723.3950  | 0    |                    | 3   | 23.802               | 11,775,187  | Identity          |
| Compor     | nent 123  | 12715 | 601.4117  | 0    |                    | 3   | 23.379               | 32,935,301  | Identity          |
| Compor     | nent 120  | 12547 | 583.4009  | 0    |                    | 3   | 23.061               | 13,338,348  | Identity          |
| Compor     | nent 110  | 12072 | 657.3992  | 0    |                    | 3   | 22.177               | 25,927,720  | Identity          |
| Compor     | nent 107  | 11937 | 633.4015  | 0    |                    | 3   | 21.919               | 6,309,785   | Identity          |
| _Compor    | nent 102  | 11660 | 615.3909  | 0    |                    | 3   | 21.398               | 8,508,193   | Identity          |
| Compor     | nent 97   | 11002 | 491.1560  | 0    |                    | 3   | 20.152               | 10,727,385  | Identity          |
| Compor     | nent 96   | 10956 | 579.1726  | 0    |                    | 3   | 20.057               | 4,621,283   | Identity          |
| Compor     | nent 93   | 10492 | 887.2633  | 0    |                    | 3   | 19.205               | 104,228,877 | Identity          |
| Compor     | nent 87   | 9918  | 887.2632  | 0    |                    | 3   | 18.151               | 84,153,472  | Identity          |
| Compor     | nent 82   | 9668  | 764.3150  | 0    |                    | 3   | 17.683               | 11,829,093  | Identity          |
| Compor     | nent 79   | 9403  | 1033.3219 | 0    |                    | 3   | 17.190               | 57,324,781  | Identity          |
| Compor     | nent 78   | 9283  | 887.2636  | 0    |                    | 3   | 16.960               | 89,386,478  | Identity          |
| Compor     | nent 73   | 9104  | 933.2697  | 0    |                    | 3   | 16.627               | 5,227,026   | Identity          |
| Compor     | nent 70   | 8804  | 551.1436  | 0    |                    | 3   | 16.072               | 10,624,650  | Identity          |
| Compor     | nent 69   | 8793  | 473.2371  | 0    |                    | 3   | 16.050               | 10,372,061  | Identity          |
| Compor     | nent 68   | 8758  | 543.1854  | 0    |                    | 3   | 15.977               | 5,495,247   | Identity          |
| Compor     | nent 64   | 8579  | 1033.3216 | 0    |                    | 3   | 15.641               | 82,656,765  | Identity          |
| Compor     | nent 62   | 8381  | 544.1358  | 0    |                    | 3   | 15.258               | 10,825,712  | Identity          |
| Compor     | nent 55   | 7752  | 609.2384  | 0    |                    | 3   | 14.093               | 5,712,702   | Identity          |
| Compor     | nent 49   | 7386  | 547.2166  | 0    |                    | 3   | 13.450               | 12,880,087  | Identity          |
| -Compor    | nent 44   | 7024  | 586.2515  | 0    |                    | 3   | 12.805               | 14,812,713  | Identity          |
| -Compor    | nent 42   | 6844  | 887.2846  | 0    |                    | 3   | 12.486               | 47,852,138  | Identity          |
| Compor     | nent 38   | 6696  | 906.2584  | 0    |                    | 3   | 12.232               | 90,093,088  | Identity          |
| Compor     | nent 22   | 4706  | 467.1900  | 0    |                    | 3   | 8.712                | 9,009,480   | Identity          |
| IS1 Scans  |           |       |           |      |                    |     |                      |             |                   |
| roduct Sca | ans       |       |           |      |                    |     |                      |             |                   |
|            |           |       |           |      |                    |     |                      |             |                   |

Figure 16. Identity matches for the detected components in the plant sample file (April 2023)

For this tutorial, choose component 76 to demonstrate the difference between an Identity search and a Tree search.

Note A Tree search (MSn versus MSn) is more sensitive compared to an Identity search (MS2 versus MS2) when the spectral tree contains MSn (n>2).

- 6. Review the library hits for a component, by doing the following:
  - a. In the chromatogram data view, select the component of interest, Component 76.

| <b>2</b>            | 🗋 🕶 🗰 (                                   |                | Sea           | irch       |              | Mass Frontier 8.1 Trial [Chromatogram Proc | essor - plant sample.raw [Modified]]                                                                                                    | ₹_ <b>₽</b> ×                                                               |
|---------------------|-------------------------------------------|----------------|---------------|------------|--------------|--------------------------------------------|----------------------------------------------------------------------------------------------------|-----------------------------------------------------------------------------|
| MB S                | itart Home                                | Modules &      | Tools Sea     | arch       |              |                                            |                                                                                                    | 🛁 online 👻 🖪 🕶                                                              |
|                     | Chromatogram Pr                           | ocessor - plar | nt sample.raw | Modified   | ] ×          |                                            |                                                                                                    | - ×                                                                         |
|                     | 5 Δ m/z:                                  | 4.9            | mmu           |            |              | TIC 2D Contour 3D Info Filter:             | All -                                                                                                    | Component Search 📮 🗙                                                        |
| Nan                 | ne la la la la la la la la la la la la la | Scan           | Precursor     | Ma 🔻       | Match Na     | 600,000,000                                |                                                                                                    | 🖌 🗙 I 🚞 I 🗮 Show Details 🥏                                                  |
| - (                 | omponents                                 |                |               |            | ÷.           | 1                                          |                                                                                                    | Search Type Identity 👻 🔅                                                    |
|                     | -Component 54                             | 7678           | 538.2303      | 100        | NP 0046      |                                            | Y II                                                                                                    | Library mzCloud Reference mzCloud Autoprocessed                             |
|                     | -Component 11                             | 3 12109        | 269.0813      | 99         | Formonc      | 400,000,000-                               |                                                                                                    | cloury mzcloud kelelence, mzcloud Autoprocessed                             |
|                     | -Component 58                             | 8016           | 741.2265      | 99         | Kaempfe      |                                            | <b>▼</b>                                                                                                    | 🥻 Search Selected 🛛 👬 Search All                                            |
|                     | -Component 66                             | 8676           | 598.2516      | 94         | 2S 3R 4S     |                                            |                                                                                                    |                                                                             |
|                     | -Component 50                             | 7459           | 765.2601      | 88         | 2S 3R 4S     | 200.000.000                                |                                                                                                    | Matches for Component 76 using Identity profile                             |
|                     | -Component 21                             | 4623           | 344.1350      | 83         | 2E 3 4 2: U  |                                            |                                                                                                    | D: 1433 mzCloud Autoprocessed                                               |
|                     | Component 13                              | > 13224        | 727 2006      | 75         | ElCOSatet    |                                            | M ₩ M M X M X M M M M M M M M M M M M M                                                                                                    | 1 3-{[(2S,3R,4S,5R,6R)-3,5-dihydro                                          |
|                     | Component 116                             | 11835          | 689,4260      | 74         | NP 0040      |                                            |                                                                                                    |                                                                             |
|                     | Component 76                              | 9 12427        | 595.1679      | 70         | 3 25 3R      | 0 3 5 8 10                                 | 13 15 18 20 23 25 28 30                                                                                                    | C <sub>27</sub> H <sub>30</sub> O <sub>15</sub> MM: 594.1: Confidence: 70.2 |
|                     | Component 48                              | 7362           | 757.2212      | 70         | 3 2S 3R      |                                            |                                                                                                    | E 🖸 Thermo NSI MS <sup>2</sup> 70.2                                         |
|                     | Component 45                              | 7217           | 757.2212      | 70         | 3 2S 3R      | □ 및 ④ 몸                                    | Data Into FISh                                                                                                    | D: 6626 mzCloud Autoprocessed                                               |
|                     | -Component 124                            | 12786          | 553.2997      | 68         | 5 5 meth     |                                            | Spectrum Spectra Compare                                                                                                    | 2 7-(((2S.3R.4S.5S.6R)-4.5-dihydro                                          |
|                     | -Component 12                             | 1 12591        | 635.4173      | 67         | 1S 4S 5R     |                                            | tR: 16.8472 • Scan No 🌇 📸 🦳                                                                                                    | - ····                                                                      |
|                     | -Component 60                             | 8247           | 611.1629      | 66         | Rutin        |                                            | s                                                                                                    | C <sub>27</sub> H <sub>30</sub> O <sub>15</sub> MM: 594.1! Confidence: 62.4 |
|                     | -Component 61                             | 8305           | 538.2301      | 64         | 4 4 4 Hyc    | 1.07 1.0 200 0.00                          | S                                                                                                    | D: 6115 mzCloud Autoprocessed                                               |
|                     | -Component 90                             | 10097          | 461.1454      | 54         | ethyl 2 6    |                                            |                                                                                                    | 3 MILLE NP-003191                                                           |
|                     | -Component 35                             | 6267           | 903.2796      | 49         | 7 2S 3R 🖕    |                                            | e en c                                                                                                    |                                                                             |
| • =                 |                                           |                |               |            | +            |                                            | in the second second se | C <sub>27</sub> H <sub>30</sub> O <sub>15</sub> MM: 594.1! Confidence: 62.1 |
|                     |                                           |                | Nun           | nber of so | ans: 15792   |                                            | 2                                                                                                    | CY ID: 7227 msCloud Autonrococcod                                           |
|                     |                                           |                | Numbe         | r of comp  | oonents: 54  |                                            | June 1                                                                                                    | Spectral Trees: 8, Compounds: 8                                             |
|                     | u . 🛪 🗸 📾                                 | × 1 A 4        |               |            |              |                                            | <sup>2</sup> 3                                                                                                    |                                                                             |
|                     |                                           | * I T Y        |               |            |              | 1/2 FT CID 35 NCE MS2 617.15 Sca           | tR: 3.7669 • Scan No: 277-279 • FT                                                                                                    | XIC NLC Component Search                                                    |
| t <sub>R</sub> : 16 | .8472 • Scan No.:                         | 9227 • FTMS    | + p ESI d Fu  | ll ms2 61  | 7.1496@cid35 | .00 [164.0000-628.0000]                    |                                                                                                    |                                                                             |

The Component Search view shows eight hits (Figure 17):

- Five hits in the mzCloud Autoprocessed library
- Three hits in the mzCloud Reference library

The mzCloud hit with ID: 1433 is ranked #1with a confidence score of 70.2.

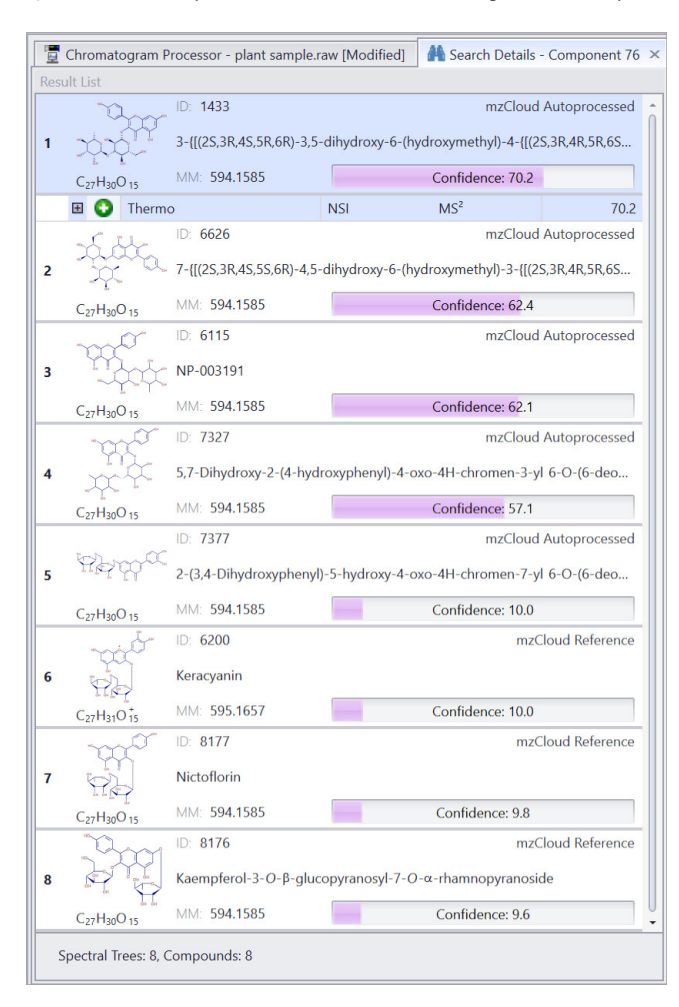

**Figure 17.** Component Search view showing the Identity search results for component 76

b. To review the spectra, on the Chromatogram Processor - plant sample page, click the Spectra Compare tab.

In the MS spectrum view, the Spectra Compare page displays the query spectrum in green, the best matching library spectrum in red, and a difference spectrum with peaks in these three colors (Figure 18):

| Gray () | Matching peaks within the specified mass tolerance. The peak height is a measure of the intensity difference between the peak in the library spectrum and the peak in the query scan. |
|---------|----------------------------------------------------------------------------------------------------|
| Green ( | Spectral peaks in the query scan that are not present in the library spectrum.                                                                                                    |
| Red (   | Spectral peaks in the library spectrum that are not present in the query scan.                                                                                                    |

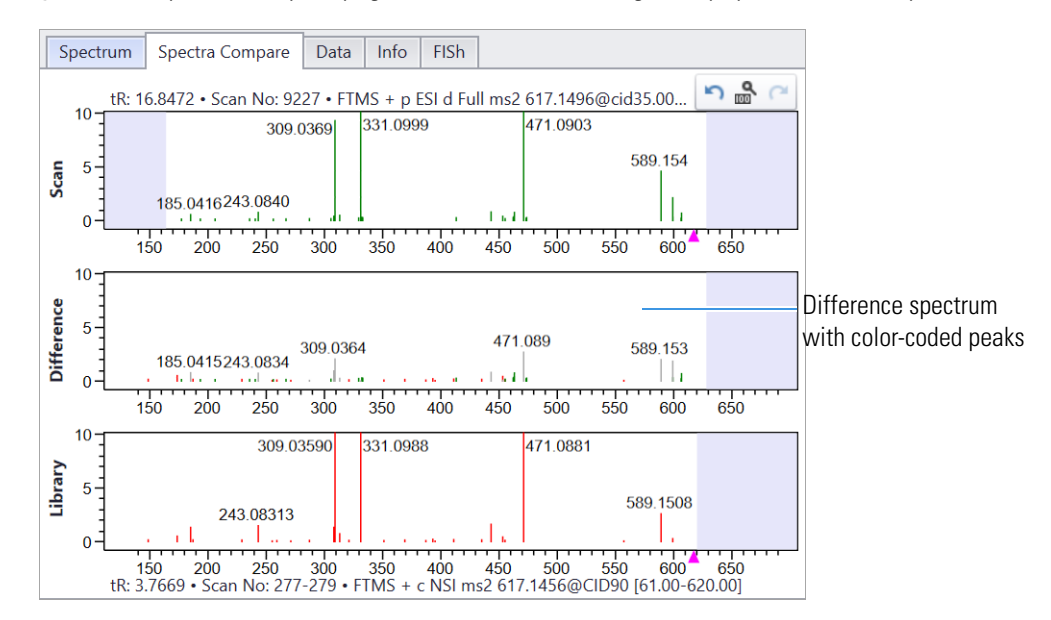

Figure 18. Spectra Compare page with the best matching library spectrum for component 76

c. To view more details about the matching compounds, click **Show Details** in the Component Search toolbar.

A Search Details - Component 76 window opens as a tabbed page (Figure 19). The Identity search is based on the matching MS2 precursor ion of 617.1496 m/z between the query and library compound.

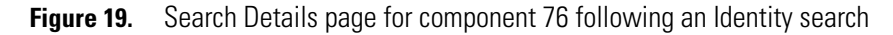

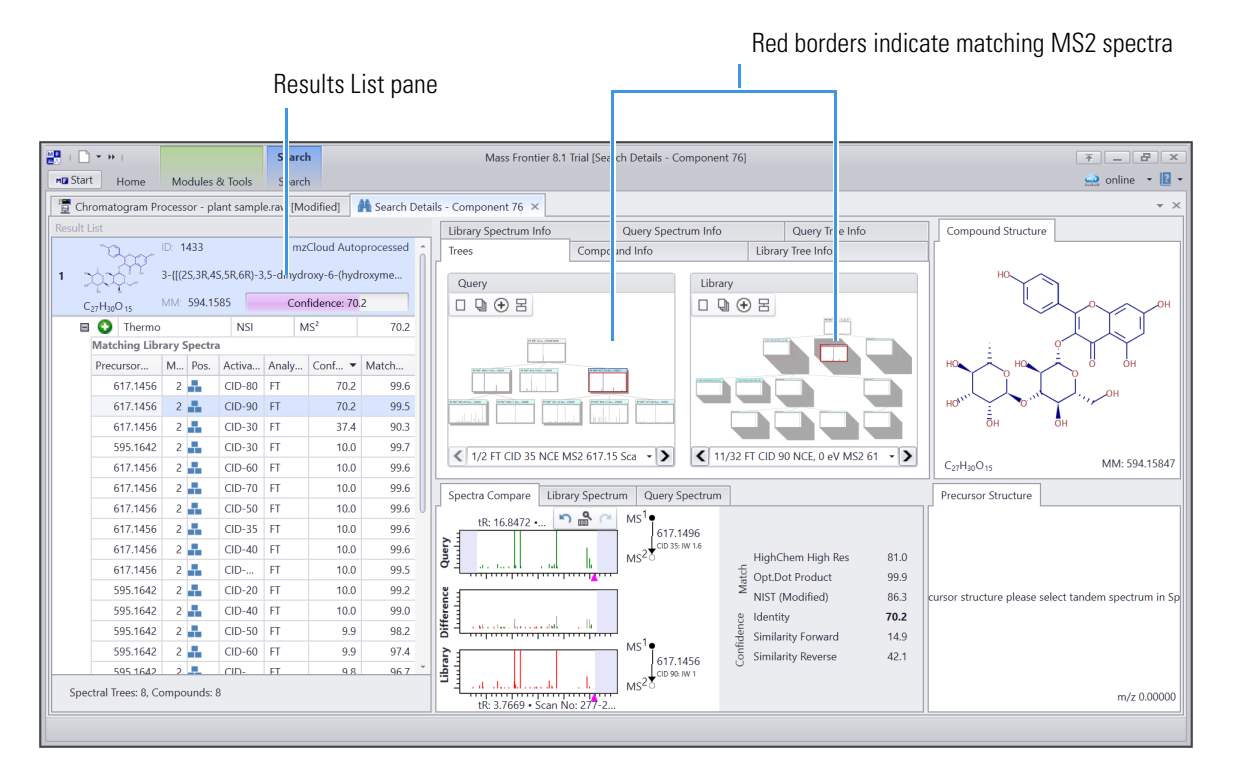

Go to the next topic "Run a tree search."

Run a tree search Run a tree search (MSn versus MSn) as it is more sensitive compared to an Identity search (MS2 versus MS2) when the spectral tree contains MSn (n>2) data.

**Note** Because a Tree search is not restricted by ion activation type, it might return different results than an Identity search.

#### \* To run a tree search to find compounds that match the components

1. In the Components Search view on the Chromatogram Processor page, select **Tree Search** from the Search Type list.

| Component   | Search             | 平   | × |
|-------------|--------------------|-----|---|
| < × (=      | 🛛 📰 Show Details 🔶 |     |   |
| Search Type | Tree Search        | - 🌣 |   |

2. To review the settings for a Tree search, click the settings icon,  $\overset{\circ}{\mathbf{x}}$ .

Figure 20 shows the default settings for a Tree search.

Figure 20. Default settings for a Tree search

| Search Type:                                              | Tree Search                                                                                                    | -                                                                            |                        |
|-----------------------------------------------------------|----------------------------------------------------------------------------------------------------|------------------------------------------------------------------------------|------------------------|
| Search Contai                                             | ner                                                                                                    |                                                                              | *                      |
| Used Stag<br>Libra<br>Libra<br>Libra<br>O Libra           | ry MS <sup>2</sup> vs Component MS <sup>2</sup><br>ry MS <sup>2</sup> vs Component MS <sup>n</sup><br>ry MS <sup>n</sup> vs Component MS <sup>2</sup><br>ry MS <sup>n</sup> vs Component MS <sup>n</sup> | Spectral Compare Type Identity Component Match Condition Aggregated Tree Mat |                        |
| Spectrum Con<br>Collision I<br>Relat<br>Mato<br>Tolerance | straints Energy ive Energy Tolerance th Ion Activation Type Factor 4.0                                                                                                    | :                                                                            | *                      |
| Compound Cl                                               | asses                                                                                                    |                                                                              |                        |
|                                                           |                                                                                                    | Deste                                                                        | ara Dafaulti OK Cancel |

 $B_{y}^{i}$  default, a Tree search is not constrained by the ion activation type.

- 3. Click OK.
- 4. In the Components Search view, click Search All.
- 5. When the search ends, in the chromatogram data view sort the Tree search results by Match (Figure 21).

| Figure 21. | Tree Search | results sorted | by Match | (April 2023) |
|------------|-------------|----------------|----------|--------------|
|------------|-------------|----------------|----------|--------------|

| 톨   🖄   Δ m/z: | 4.9 🗘 m  | imu           |       |                    |      |                      |             |                    |
|----------------|----------|---------------|-------|--------------------|------|----------------------|-------------|--------------------|
| ie             | Scan No. | Precursor m/z | Match | ▼ Match Name MS    | sn 👻 | t <sub>R</sub> (min) | Abundance   | Annotation Sources |
| omponents      |          |               |       |                    |      |                      |             |                    |
| Component 54   | 7678     | 538.2303      | 100   | NP 004676          | 3    | 13.973               | 42,518,277  | Tree Search        |
| -Component 113 | 12109    | 269.0813      | 99    | Formononetin       | 3    | 22.239               | 17,545,607  | Tree Search        |
| Component 58   | 8016     | 741.2265      | 99    | Kaempferol         | 3    | 14.577               | 214,747,203 | Tree Search        |
| Component 66   | 8676     | 598.2516      | 94    | 2S 3R 4S 5S 6R 2 · | 3    | 15.832               | 13,892,884  | Tree Search        |
| Component 50   | 7459     | 765.2601      | 88    | 2S 3R 4S 5S 6R 2 · | 3    | 13.571               | 47,574,473  | Tree Search        |
| Component 76   | 9238     | 595.1679      | 83    | 3 2S 3R 4S 5R 6R   | 3    | 16.874               | 51,604,575  | Tree Search        |
| -Component 21  | 4623     | 344.1350      | 83    | 2E 3 4 2S 3R 4S 5  | 3    | 8.566                | 76,919,099  | Tree Search        |
| Component 48   | 7362     | 757.2212      | 82    | 3 2S 3R 4S 5R 6R   | 3    | 13.404               | 90,451,840  | Tree Search        |
| -Component 45  | 7217     | 757.2212      | 82    | 3 2S 3R 4S 5R 6R   | 3    | 13.144               | 15,882,835  | Tree Search        |
| -Component 60  | 8247     | 611.1629      | 81    | Rutin              | 3    | 15.019               | 128,945,262 | Tree Search        |
| -Component 35  | 6267     | 903.2796      | 76    | 7 2S 3R 4S 5S 6R   | 3    | 11.445               | 6,514,965   | Tree Search        |
| Component 135  | 13224    | 699.3582      | 75    | Eicosatetraynoic a | 3    | 24.272               | 22,247,382  | Tree Search        |
| -Component 106 | 11835    | 737.3806      | 74    | NP 004031          | 3    | 21.736               | 62,531,116  | Tree Search        |
| -Component 74  | 9165     | 903.2590      | 74    | 2S 3R 4S 5S 6R 2   | 3    | 16.728               | 31,003,526  | Tree Search        |
| -Component 116 | 12427    | 689.4260      | 71    | NP 004031          | 3    | 22.845               | 129,635,518 | Tree Search        |
| Component 81   | 9642     | 903.2584      | 69    | 2S 3R 4S 5S 6R 2   | 3    | 17.643               | 5,404,475   | Tree Search        |
| -Component 124 | 12786    | 553.2997      | 68    | 5 5 methoxycarbc   | 3    | 23.514               | 42,817,912  | Tree Search        |
| -Component 121 | 12591    | 635.4173      | 67    | 1S 4S 5R 10S 13S   | 3    | 23.146               | 244,369,284 | Tree Search        |
| -Component 61  | 8305     | 538.2301      | 64    | 4 4 4 Hydroxy 3 m  | 3    | 15.112               | 21,369,571  | Tree Search        |
| Component 59   | 8145     | 741.2268      | 59    | 5 7 Dihydroxy 2 4  | 3    | 14.806               | 115,681,862 | Tree Search        |
| -Component 90  | 10097    | 461.1454      | 55    | N 1 methyl 3 phei  | 3    | 18.472               | 70,930,167  | Tree Search        |
| -Component 34  | 6124     | 903.2799      | 53    | 7 2S 3R 4S 5S 6R   | 3    | 11.203               | 19,920,938  | Tree Search        |
| -Component 111 | 12072    | 617.4065      | 37    | NP 004031          | 3    | 22.176               | 20,457,983  | Tree Search        |
| Component 71   | 8875     | 595.1678      | 32    | 7 2S 3R 4S 5S 6R   | 3    | 16.181               | 29,975,753  | Tree Search        |
| -Component 108 | 12023    | 651.4121      | 27    | 2S 3R 4S 5S 6R 3 - | 3    | 22.083               | 9,072,221   | Tree Search        |
| Component 85   | 9855     | 475.1246      | 10    | 9 methoxy 7 4 2S   | 3    | 18.029               | 7,359,706   | Tree Search        |
| -Component 159 | 13976    | 607.2936      | 9     | Resiniferatoxin    | 3    | 25.535               | 243,577,396 | Tree Search        |
| Component 154  | 13761    | 953.5832      | 9     | Irgafos 168        | 3    | 25.177               | 17,367,014  | Tree Search        |
| -Component 38  | 6696     | 906.2584      | 9     | 3 4 Dichloro N 4 4 | 3    | 12.232               | 90,093,088  | Tree Search        |
| -Component 138 | 13295    | 537.3048      | 8     | 3beta 9xi 3 beta E | 3    | 24.400               | 16,159,460  | Tree Search        |
| -Component 128 | 12945    | 723.3950      | 0     |                    | 3    | 23.802               | 11,775,187  | Tree Search        |
| Component 123  | 12715    | 601.4117      | 0     |                    | 3    | 23.379               | 32,935,301  | Tree Search        |
| Component 120  | 12547    | 583.4009      | 0     |                    | 3    | 23.061               | 13,338,348  | Tree Search        |
| -Component 110 | 12072    | 657.3992      | 0     |                    | 3    | 22.177               | 25,927,720  | Tree Search        |
| -Component 107 | 11937    | 633.4015      | 0     |                    | 3    | 21.919               | 6,309,785   | Tree Search        |
| Component 102  | 11660    | 615.3909      | 0     |                    | 3    | 21.398               | 8,508,193   | Tree Search        |
| Component 97   | 11002    | 491.1560      | 0     |                    | 3    | 20.152               | 10,727,385  | Tree Search        |
| Component 96   | 10956    | 579.1726      | 0     |                    | 3    | 20.057               | 4,621,283   | Tree Search        |
| -Component 93  | 10492    | 887.2633      | 0     |                    | 3    | 19.205               | 104,228,877 | Tree Search        |
| Component 87   | 9918     | 887.2632      | 0     |                    | 3    | 18.151               | 84,153,472  | Tree Search        |
| -Component 82  | 9668     | 764.3150      | 0     |                    | 3    | 17.683               | 11,829,093  | Tree Search        |
| -Component 79  | 9403     | 1033.3219     | 0     |                    | 3    | 17.190               | 57,324,781  | Tree Search        |
| -Component 78  | 9283     | 887.2636      | 0     |                    | 3    | 16.960               | 89,386,478  | Tree Search        |
| Component 73   | 9104     | 933.2697      | 0     |                    | 3    | 16.627               | 5,227,026   | Tree Search        |
| Component 70   | 8804     | 551.1436      | 0     |                    | 3    | 16.072               | 10,624,650  | Tree Search        |
| -Component 69  | 8793     | 473.2371      | 0     |                    | 3    | 16.050               | 10,372,061  | Tree Search        |
| Component 68   | 8758     | 543.1854      | 0     |                    | 3    | 15.977               | 5,495,247   | Tree Search        |
| Component 64   | 8579     | 1033.3216     | 0     |                    | 3    | 15.641               | 82,656,765  | Tree Search        |
| -Component 62  | 8381     | 544.1358      | 0     |                    | 3    | 15.258               | 10,825,712  | Tree Search        |
| -Component 55  | 7752     | 609.2384      | 0     |                    | 3    | 14.093               | 5,712,702   | Tree Search        |
| Component 49   | 7386     | 547.2166      | 0     |                    | 3    | 13.450               | 12,880,087  | Tree Search        |
| -Component 44  | 7024     | 586.2515      | 0     |                    | 3    | 12.805               | 14,812,713  | Tree Search        |
| Component 42   | 6844     | 887.2846      | 0     |                    | 3    | 12.486               | 47,852,138  | Tree Search        |
| Component 22   | 4706     | 467.1900      | 0     |                    | 3    | 8.712                | 9,009,480   | Tree Search        |
| IS1 Scans      |          |               |       |                    |      |                      |             |                    |
| roduct Scans   |          |               |       |                    |      |                      |             |                    |

- 6. Review the results from the Tree search for component 76 (Figure 22 and Figure 23):
  - The Tree search ranks mzCloud ID: 1433 with a Tree Match score of 82.7

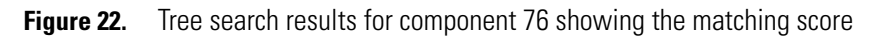

| <b>~</b> ) | 🗙 I 🚞 I 📃 SI                                    | how Details ,       |                                         |  |  |  |  |
|------------|-------------------------------------------------|---------------------|-----------------------------------------|--|--|--|--|
| Searc      | h Type Tree Se                                  | arch                | - 🌣                                     |  |  |  |  |
| Libra      | ry mzClou                                       | d Reference;mzClo   | oud Autoprocessed                       |  |  |  |  |
|            | 🕌 Searc                                         | h Selected          | 🕌 Search All                            |  |  |  |  |
| Matc       | hes for Compor                                  | ent 76 using Tree ! | Search profile                          |  |  |  |  |
|            | -1-1-1-                                         | ID: 1433            | mzCloud Autoprocessed                   |  |  |  |  |
| 1          | and the                                         | 3-{[(2S,3R,4S,5R,   | .6R)-3,5-dihydroxy-6-(hydr              |  |  |  |  |
|            | C <sub>27</sub> H <sub>30</sub> O <sub>15</sub> | MM: 594.1585        | Tree Match: 82.7                        |  |  |  |  |
|            | 🗉 😳 Thern                                       | no NSI              | MS <sup>2</sup> ;M 82.7                 |  |  |  |  |
|            | Tr. I.                                          | ID: 7327            | mzCloud Autoprocessed                   |  |  |  |  |
| 2          | dit.                                            | 5,7-Dihydroxy-2     | 5,7-Dihydroxy-2-(4-hydroxyphenyl)-4-oxo |  |  |  |  |
|            | C <sub>27</sub> H <sub>30</sub> O <sub>15</sub> | MM: 594.1585        | Tree Match: 81.2                        |  |  |  |  |
|            | - <u>I</u>                                      | ID: 6626            | mzCloud Autoprocessed                   |  |  |  |  |
| 3          | 1000                                            | 7-{[(2S,3R,4S,5S,   | 6R)-4,5-dihydroxy-6-(hydr               |  |  |  |  |
|            | C27H30O15                                       | MM: 594.1585        | Tree Match: 78.8                        |  |  |  |  |
|            | -i-l-                                           | ID: 6115            | mzCloud Autoprocessed                   |  |  |  |  |
| 4          | in a                                            | NP-003191           |                                         |  |  |  |  |
|            | C27H30O15                                       | MM: 594.1585        | Tree Match: 77.5                        |  |  |  |  |
|            |                                                 | ID: 7377            | mzCloud Autoprocessed                   |  |  |  |  |
| 5 55500    |                                                 | 2-(3,4-Dihydrox     | yphenyl)-5-hydroxy-4-oxo                |  |  |  |  |
|            | 6 11 0                                          | MM: 594.1585        | Tree Match: 23.4                        |  |  |  |  |

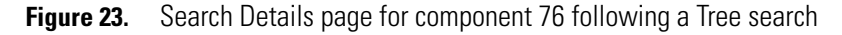

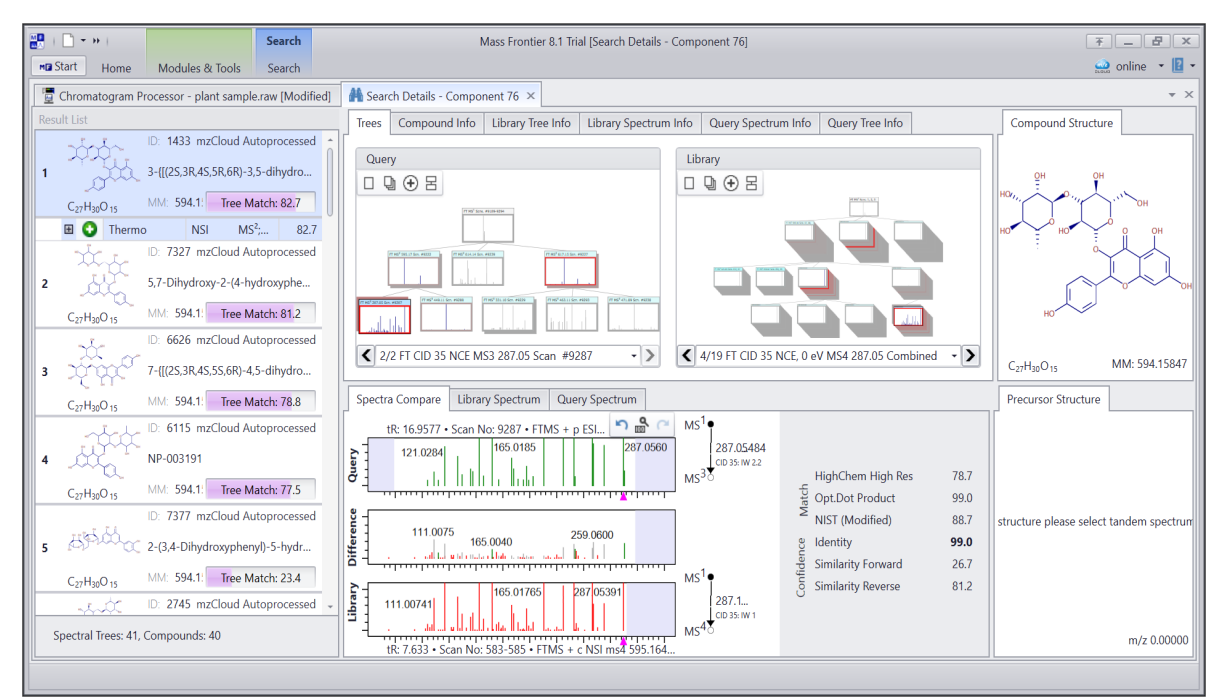

- 7. For this tutorial, accept all Tree search hits with scores greater than 60.
  - a. In the chromatogram data view of the Chromatogram Processor window, select all components with a Match score of 60 and greater.
  - b. In the Component Search view, click the Accept All Suggested Structures icon, 💆 .

| Compone   | nt Search                   |                     | Ψ× |
|-----------|-----------------------------|---------------------|----|
| <b>\$</b> | 📰 🛛 📰 Show Details 🦑        |                     |    |
| Se Accep  | ot all suggested structures | •                   | ₽  |
| Library   | mzCloud Reference;mz        | Cloud Autoprocessed | •  |
|           | A Search Selected           | M Search All        |    |

The selected components are annotated. The match name and match score for these components become bold (Figure 24).

Figure 24. Tree search results showing accepted annotations

| [  []]   Δ m/z: | 4.9 🗘 m  | mu            |         |                    |                 |   |                      |             |             |         |        |
|-----------------|----------|---------------|---------|--------------------|-----------------|---|----------------------|-------------|-------------|---------|--------|
|                 | Scan No. | Precursor m/z | Match 🔹 | Match Name         | MS <sup>n</sup> | • | t <sub>R</sub> (min) | Abundance   | Annotation  | Sources |        |
| nponents        |          |               |         |                    |                 | _ |                      |             |             | -       |        |
| Component 54    | 7678     | 538.2303      | 100     | NP 004676          |                 | 3 | 13.973               | 42,518,277  | Tree Search |         |        |
| Component 113   | 12109    | 269.0813      | 99      | Formononetin       |                 | 3 | 22.239               | 17,545,607  | Tree Search |         |        |
| Component 58    | 8016     | 741.2265      | 99      | Kaempferol         |                 | 3 | 14.577               | 214,747,203 | Tree Search | 1.1     |        |
| Component 66    | 8676     | 598.2516      | 94      | 2S 3R 4S 5S 6R 2   |                 | 3 | 15.832               | 13,892,884  | Tree Search | 1       |        |
| Component 50    | 7459     | 765.2601      | 88      | 25 3R 45 55 6R 2   |                 | 3 | 13.571               | 47,574,473  | Tree Search |         |        |
| Component 76    | 9238     | 595.1679      | 83      | 3 25 3R 45 5R 6I   |                 | 3 | 16.874               | 51,604,575  | Tree Search |         |        |
| Component 21    | 4623     | 344.1350      | 83      | 2E 3 4 2S 3R 4S    |                 | 3 | 8.566                | 76,919,099  | Tree Search |         |        |
| Component 48    | 7362     | 757.2212      | 82      | 3 2S 3R 4S 5R 6I   |                 | 3 | 13.404               | 90,451,840  | Tree Search |         |        |
| Component 45    | 7217     | 757.2212      | 82      | 3 2S 3R 4S 5R 6    |                 | 3 | 13.144               | 15,882,835  | Tree Search |         |        |
| Component 60    | 8247     | 611.1629      | 81      | Rutin              |                 | 3 | 15.019               | 128,945,262 | Tree Search | 1.1     | т      |
| Component 35    | 6267     | 903.2796      | 76      | 7 25 3R 45 55 6F   |                 | 3 | 11.445               | 6,514,965   | Tree Search | 1       | Iree s |
| Component 135   | 13224    | 699.3582      | 75      | Eicosatetraynoic   |                 | 3 | 24.272               | 22,247,382  | Tree Search | 1       | accen  |
| Component 106   | 11835    | 737.3806      | 74      | NP 004031          |                 | 3 | 21.736               | 62,531,116  | Tree Search | 1       | 00000  |
| Component /4    | 9165     | 903.2590      | 74      | 2S 3R 4S 5S 6R 2   |                 | 3 | 16.728               | 31,003,526  | Tree Search |         | annot  |
| Component 116   | 12427    | 689.4260      | 71      | NP 004031          |                 | 3 | 22.845               | 129,635,518 | Tree Search |         |        |
| Component 81    | 9642     | 903.2584      | 69      | 25 3R 45 55 6R 2   |                 | 3 | 17.643               | 5,404,475   | Iree Search |         |        |
| Component 124   | 12786    | 553.2997      | 68      | 5 5 methoxycarb    |                 | 3 | 23.514               | 42,817,912  | Tree Search | 1.1     |        |
| Component 121   | 12591    | 635.4173      | 67      | 15 45 5R 105 135   |                 | 3 | 23.146               | 244,369,284 | Tree Search | 1       |        |
| Component 61    | 8305     | 538.2301      | 64      | 4 4 4 Hydroxy 3    | _               | 3 | 15.112               | 21,369,571  | Tree Search | <b></b> |        |
| Component 59    | 8145     | /41.2268      | 59      | 5 / Dihydroxy 2 4  |                 | 3 | 14.806               | 115,681,862 | Tree Search |         |        |
| Component 90    | 10097    | 461.1454      | 55      | N 1 methyl 3 pher  | _               | 3 | 18.472               | 70,930,167  | Tree Search | -       |        |
| Component 34    | 6124     | 903.2799      | 53      | 7 2S 3R 4S 5S 6R   |                 | 3 | 11.203               | 19,920,938  | Tree Search | 1       | 0      |
| Component 111   | 12072    | 617.4065      | 37      | NP 004031          |                 | 3 | 22.176               | 20,457,983  | Tree Search |         | Compon |
| Component 71    | 8875     | 595.1678      | 32      | 7 2S 3R 4S 5S 6R   |                 | 3 | 16.181               | 29,975,753  | Tree Search |         |        |
| Component 108   | 12023    | 651.4121      | 27      | 25 3R 45 55 6R 3   |                 | 3 | 22.083               | 9,072,221   | Tree Search |         |        |
| Component 85    | 9855     | 475.1246      | 10      | 9 methoxy 7 4 2S   |                 | 3 | 18.029               | 7,359,706   | Tree Search |         |        |
| Component 159   | 13976    | 607.2936      | 9       | Resiniteratoxin    |                 | 3 | 25.535               | 243,577,396 | Tree Search |         |        |
| Component 154   | 13761    | 953.5832      | 9       | Irgatos 168        |                 | 3 | 25.177               | 17,367,014  | Tree Search |         |        |
| Component 38    | 6696     | 906.2584      | 9       | 3 4 Dichloro N 4 4 |                 | 3 | 12.232               | 90,093,088  | Tree Search |         |        |
| Component 138   | 13295    | 537.3048      | 8       | 3beta 9xi 3 beta L |                 | 3 | 24.400               | 16,159,460  | Tree Search |         |        |
| Component 128   | 12945    | 723.3950      | 0       |                    |                 | 3 | 23.802               | 11,775,187  | Tree Search |         |        |
| Component 123   | 12715    | 601.4117      | 0       |                    |                 | 3 | 23.379               | 32,935,301  | Tree Search |         |        |
| Component 120   | 12547    | 583.4009      | 0       |                    |                 | 3 | 23.061               | 13,338,348  | Tree Search |         |        |
| Component 110   | 12072    | 657.3992      | 0       |                    |                 | 3 | 22.177               | 25,927,720  | Tree Search |         |        |
| Component 107   | 11937    | 633.4015      | 0       |                    |                 | 3 | 21.919               | 0,309,785   | Iree Search |         |        |
| Component 102   | 11660    | 615.3909      | 0       |                    |                 | 3 | 21.398               | 8,508,193   | Iree Search |         |        |
| Component 97    | 11002    | 491.1500      | 0       |                    |                 | 2 | 20.152               | 10,727,385  | Iree Search |         |        |
| Component 96    | 10956    | 007.0622      | 0       |                    |                 | 3 | 20.057               | 4,021,283   | Iree Search |         |        |
| Component 93    | 10492    | 007.2033      | 0       |                    |                 | 2 | 19.205               | 04 152 472  | Iree Search |         |        |
| Component 87    | 9918     | 367.2032      | 0       |                    |                 | 2 | 17,000               | 64,155,472  | Iree Search |         |        |
| Component 82    | 9668     | /04.3150      | 0       |                    |                 | 3 | 17.083               | 11,829,093  | Iree Search |         |        |
| Component 79    | 9403     | 1033.3219     | 0       |                    |                 | 3 | 17.190               | 57,324,781  | Iree Search |         |        |
| Component 78    | 9283     | 022.2030      | 0       |                    |                 | 2 | 10.900               | 69,386,478  | Iree Search |         |        |
| Component 75    | 9104     | 955.2097      | 0       |                    |                 | 2 | 16.072               | 3,227,020   | Tree Search |         |        |
| Component 70    | 8804     | 331.1430      | 0       |                    |                 | 2 | 16.072               | 10,024,030  | Tree Search |         |        |
| Component 69    | 8793     | 4/3.23/1      | 0       |                    |                 | 3 | 16.050               | 10,372,001  | Iree Search |         |        |
| Component 68    | 8/58     | 1022 2216     | 0       |                    |                 | 2 | 15.977               | 03,493,247  | Iree Search |         |        |
| Component 64    | 8579     | 1055.5210     | 0       |                    |                 | 2 | 15.041               | 02,030,703  | Tree Search |         |        |
| Component 62    | 8381     | 544.1358      | 0       |                    |                 | 3 | 13.238               | 10,825,712  | Tree Search |         |        |
| Component 55    | //52     | 609.2384      | 0       |                    |                 | 2 | 12 450               | 12,000,007  | Tree Search |         |        |
| Component 49    | 7386     | 547.2166      | 0       |                    |                 | 3 | 13.450               | 12,880,087  | Iree Search |         |        |
| Component 44    | 7024     | 586.2515      | U       |                    |                 | 3 | 12.805               | 14,812,/13  | Iree Search |         |        |
| Component 42    | 6844     | 887.2846      | 0       |                    |                 | 3 | 12.486               | 47,852,138  | Iree Search |         |        |
| Component 22    | 4706     | 467.1900      | 0       |                    |                 | 3 | 8./12                | 9,009,480   | Tree Search |         |        |
| 1 Scans         |          |               |         |                    |                 |   |                      |             |             |         |        |
| duct Scans      |          |               |         |                    |                 |   |                      |             |             |         |        |

To identify the remaining components, use the Subtree search or Identity Substructure search to match the substructures between query unknowns and library compounds.

Component 34 has a poor match score of 53, scores < 59 are considered to be poor, (Figure 24). You cannot identify this component using the Identity or Tree searches. However, you can find library compounds with matching substructures. You can use the Subtree search to identify a partial structure of the compound.

Running a Subtree search you can find matches that the Identity and Tree searches did not find. The subtree search matches using MSn versus MSn data.

### To run a Subtree search

**Run a Subtree** 

search

- 1. In the Components Search view on the Chromatogram Processor page, select **Subtree Search** from the Search Type list.
- 2. To review the settings for a Subtree Search, click the settings icon, 🌣.

Figure 25 shows the default settings for a Subtree search.

Figure 25. Default settings for a Subtree search

| Search Paramete                                 | ers                                                                                                    |                                                                               |                       | _ 0    |
|-------------------------------------------------|----------------------------------------------------------------------------------------------------|-------------------------------------------------------------------------------|-----------------------|--------|
| Search Type:                                    | Subtree Search                                                                                                    |                                                                               | •                     |        |
| Search Contain                                  | ner                                                                                                    |                                                                               |                       | *      |
| Used Stag<br>Libra<br>Libra<br>Libra<br>O Libra | ry MS <sup>2</sup> vs Component MS <sup>2</sup><br>ry MS <sup>2</sup> vs Component MS <sup>n</sup><br>ry MS <sup>n</sup> vs Component MS <sup>2</sup><br>ry MS <sup>n</sup> vs Component MS <sup>n</sup> | Spectral Compare Type Identity  Component Match Condition Aggregated Sub-Tree | Tolerance Factor      |        |
| Spectrum Con Collision I Relat Matc             | straints<br>Energy<br>ive Energy Tolerance                                                                                                    |                                                                               |                       | *      |
| Compound Cla                                    | asses                                                                                                    |                                                                               |                       | •      |
|                                                 |                                                                                                    |                                                                               | Restore Defaults Ok   | Cancel |
|                                                 |                                                                                                    | By default, a Subtree Sear                                                    | ch is not constrained |        |

by ion activation type.

**Note** A Subtree search searches for matching spectra for all the data-dependent MSn scans associated with the selected component. It compares each query scan to scans for all the MSn stages in the library and uses the Aggregated Sub-Tree algorithm to calculate the match score.

- 3. Click OK to close the Search Parameters dialog box.
- 4. In the Components Search view, click Search All.

The application runs a Subtree Search for the unannotated components (Figure 26).

| 톨   []]   Δ m/z: 4.9 | 📮 mmu      |              |       |                     |                    |                      |             |                    |      |     |
|----------------------|------------|--------------|-------|---------------------|--------------------|----------------------|-------------|--------------------|------|-----|
| e s                  | Scan No. P | recursor m/z | Match | Match Name          | ∕IS <sup>n</sup> ▼ | t <sub>R</sub> (min) | Abundance   | Annotation Sources |      |     |
| omponents            |            |              |       |                     |                    |                      |             |                    |      |     |
| -Component 54        | 7678       | 538.2303     | 100   | NP 004676           | 3                  | 13.973               | 42,518,277  | Tree Search        |      |     |
| Component 113        | 12109      | 269.0813     | 99    | Formononetin        | 3                  | 22.239               | 17,545,607  | Tree Search        |      |     |
| Component 58         | 8016       | 741.2265     | 99    | Kaempferol          | 3                  | 14.577               | 214,747,203 | Tree Search        |      |     |
| Component 66         | 8676       | 598.2516     | 94    | 2S 3R 4S 5S 6R 2    | 3                  | 15.832               | 13,892,884  | Tree Search        |      |     |
| Component 50         | 7459       | 765.2601     | 88    | 2S 3R 4S 5S 6R 2    | 3                  | 13.571               | 47,574,473  | Tree Search        |      |     |
| Component 76         | 9238       | 595.1679     | 83    | 3 2S 3R 4S 5R 6I    | 3                  | 16.874               | 51,604,575  | Tree Search        |      |     |
| Component 21         | 4623       | 344.1350     | 83    | 2E 3 4 2S 3R 4S     | 3                  | 8.566                | 76,919,099  | Tree Search        |      |     |
| Component 48         | 7362       | 757.2212     | 82    | 3 2S 3R 4S 5R 6I    | 3                  | 13.404               | 90,451,840  | Tree Search        |      |     |
| Component 45         | 7217       | 757.2212     | 82    | 3 25 3R 45 5R 6I    | 3                  | 13.144               | 15,882,835  | Tree Search        |      |     |
| Component 60         | 8247       | 611.1629     | 81    | Rutin               | 3                  | 15.019               | 128,945,262 | Tree Search        |      |     |
| Component 35         | 6267       | 903.2796     | 76    | 7 2S 3R 4S 5S 6F    | 3                  | 11.445               | 6,514,965   | Tree Search        |      |     |
| Component 135        | 13224      | 699.3582     | 75    | Eicosatetraynoic    | 3                  | 24.272               | 22,247,382  | Tree Search        |      |     |
| Component 106        | 11835      | 737.3806     | 74    | NP 004031           | 3                  | 21.736               | 62,531,116  | Tree Search        |      |     |
| Component 74         | 9165       | 903.2590     | 74    | 2S 3R 4S 5S 6R 2    | 3                  | 16.728               | 31,003,526  | Tree Search        |      |     |
| Component 116        | 12427      | 689.4260     | 71    | NP 004031           | 3                  | 22.845               | 129,635,518 | Tree Search        |      |     |
| Component 81         | 9642       | 903.2584     | 69    | 25 3R 45 55 6R 2    | 3                  | 17.643               | 5,404,475   | Tree Search        |      |     |
| Component 124        | 12786      | 553.2997     | 68    | 5 5 methoxycarb     | 3                  | 23.514               | 42,817,912  | Tree Search        |      |     |
| Component 121        | 12591      | 635.4173     | 67    | 15 45 5R 105 135    | 3                  | 23.146               | 244,369,284 | Tree Search        |      |     |
| Component 61         | 8305       | 538.2301     | 64    | 4 4 4 Hydroxy 3     | 3                  | 15.112               | 21,369,571  | Tree Search        |      |     |
| Component 96         | 10956      | 579.1726     | 99    | Biochanin A         | 3                  | 20.057               | 4,621,283   | Subtree Search     |      |     |
| Component 93         | 10492      | 887.2633     | 99    | 2S 3R 4S 5S 6R 2    | 3                  | 19.205               | 104,228,877 | Subtree Search     |      |     |
| Component 87         | 9918       | 887.2632     | 99    | 2S 3R 4S 5S 6R 2    | 3                  | 18.151               | 84,153,472  | Subtree Search     |      |     |
| Component 78         | 9283       | 887.2636     | 99    | 2S 3R 4S 5S 6R 2    | 3                  | 16.960               | 89,386,478  | Subtree Search     | _    |     |
| Component 34         | 6124       | 903.2799     | 99    | 3 2S 3R 4S 5R 6R    | 3                  | 11.203               | 19,920,938  | Subtree Search     |      |     |
| Component 71         | 8875       | 595.1678     | 98    | Robinin             | 3                  | 16.181               | 29,975,753  | Subtree Search     |      |     |
| Component 59         | 8145       | 741.2268     | 97    | Robinin             | 3                  | 14.806               | 115,681,862 | Subtree Search     | Comp |     |
| Component 73         | 9104       | 933.2697     | 74    | NP 003191           | 3                  | 16.627               | 5,227,026   | Subtree Search     | Comb | 001 |
| Component 110        | 12072      | 657.3992     | 71    | 2S 3R 4R 5R 6S 2    | 3                  | 22.177               | 25,927,720  | Subtree Search     |      |     |
| Component 42         | 6844       | 887.2846     | 68    | Robinin             | 3                  | 12.486               | 47,852,138  | Subtree Search     |      |     |
| Component 111        | 12072      | 617.4065     | 66    | 3beta 5xi 9xi 16alı | 3                  | 22.176               | 20,457,983  | Subtree Search     |      |     |
| Component 70         | 8804       | 551.1436     | 61    | 5 7 Dihydroxy 2 4   | 3                  | 16.072               | 10,624,650  | Subtree Search     |      |     |
| Component 123        | 12715      | 601.4117     | 59    | 2S 3S 4S 5R 6R 6    | 3                  | 23.379               | 32,935,301  | Subtree Search     |      |     |
| Component 102        | 11660      | 615.3909     | 58    | 3 5 9 16 21 22 28   | 3                  | 21.398               | 8,508,193   | Subtree Search     |      |     |
| Component 120        | 12547      | 583.4009     | 56    | 2S 3S 4S 5R 6R 6    | 3                  | 23.061               | 13,338,348  | Subtree Search     |      |     |
| Component 90         | 10097      | 461.1454     | 55    | NP 019984           | 3                  | 18.472               | 70,930,167  | Subtree Search     |      |     |
| Component 154        | 13761      | 953.5832     | 47    | UR 144 N 2 hydro    | 3                  | 25.177               | 17,367,014  | Subtree Search     |      |     |
| Component 108        | 12023      | 651.4121     | 46    | 24E 12 15 Dihydro   | 3                  | 22.083               | 9,072,221   | Subtree Search     |      |     |
| Component 38         | 6696       | 906.2584     | 45    | Kaempferol 3 Gala   | 3                  | 12.232               | 90,093,088  | Subtree Search     |      |     |
| Component 107        | 11937      | 633.4015     | 36    | 24E 12 15 Dihydrc   | 3                  | 21.919               | 6,309,785   | Subtree Search     |      |     |
| Component 62         | 8381       | 544.1358     | 36    | 2S 3R 4S 5S 6R 2    | 3                  | 15.258               | 10,825,712  | Subtree Search     |      |     |
| Component 85         | 9855       | 475.1246     | 34    | 5 Hydroxy 2 4 hyc   | 3                  | 18.029               | 7,359,706   | Subtree Search     |      |     |
| Component 22         | 4706       | 467.1900     | 28    | Methyl 3 3 methy    | 3                  | 8.712                | 9,009,480   | Subtree Search     |      |     |
| Component 97         | 11002      | 491.1560     | 10    | 5 4 5 dihydroxy 6   | 3                  | 20.152               | 10,727,385  | Subtree Search     |      |     |
| Component 79         | 9403       | 1033.3219    | 10    | Kaempferitrin       | 3                  | 17.190               | 57,324,781  | Subtree Search     |      |     |
| Component 64         | 8579       | 1033.3216    | 10    | Kaempferitrin       | 3                  | 15.641               | 82,656,765  | Subtree Search     |      |     |
| Component 159        | 13976      | 607.2936     | 9     | Resiniferatoxin     | 3                  | 25.535               | 243,577,396 | Subtree Search     |      |     |
| Component 138        | 13295      | 537.3048     | 8     | 3beta 9xi 3 beta E  | 3                  | 24.400               | 16,159,460  | Subtree Search     |      |     |
| Component 128        | 12945      | 723.3950     | 0     |                     | 3                  | 23.802               | 11,775,187  | Subtree Search     |      |     |
| Component 82         | 9668       | 764.3150     | 0     |                     | 3                  | 17.683               | 11,829,093  | Subtree Search     |      |     |
| Component 69         | 8793       | 473.2371     | 0     |                     | 3                  | 16.050               | 10,372,061  | Subtree Search     |      |     |
| Component 68         | 8758       | 543.1854     | 0     |                     | 3                  | 15.977               | 5,495,247   | Subtree Search     |      |     |
| Component 55         | 7752       | 609.2384     | 0     |                     | 3                  | 14.093               | 5,712,702   | Subtree Search     |      |     |
| Component 49         | 7386       | 547.2166     | 0     |                     | 3                  | 13.450               | 12,880,087  | Subtree Search     |      |     |
| Component 44         | 7024       | 586.2515     | 0     |                     | 3                  | 12.805               | 14,812,713  | Subtree Search     |      |     |
| S1 Scans             |            |              |       |                     |                    |                      |             |                    |      |     |
| roduct Scans         |            |              |       |                     |                    |                      |             |                    |      |     |

Figure 26. Results of a Subtree Search for the components detected in the plant sample

As an example, component 34 with the Subtree search result has a match score of 99 for the substructure (Figure 26). Additionally, you can perform a substructure search. Refer to Table 1 to understand the differences between these two search types.

Run an Identity Substructure search An Identity Substructure search matches using MSn versus MSn data. The Identity Substructure search is constrained by ion activation type whereas the Subtree search is not constrained by ion activation type. Run an Identity Substructure search to find matching substructures for the components of interest.

#### \* To run a library search to find compounds with substructures that match the components

- 1. In the Components Search view on the Chromatogram Processor page, select **Identity Substructure** from the Search Type list.
- 2. To review the settings for an Identity Substructure search, click the settings icon, 🌣.

Figure 27 shows the default settings for an Identity Substructure search.

Figure 27. Default settings for an Identity Substructure search

| Search Type:                                           | Identity Substructure                                                                                                    |                                                                                            | • |  |
|--------------------------------------------------------|----------------------------------------------------------------------------------------------------|--------------------------------------------------------------------------------------------|---|--|
| Search Contai                                          | ner                                                                                                    |                                                                                            |   |  |
| Used Stag<br>Libra<br>Libra<br>Libra<br>O Libra        | ry MS <sup>2</sup> vs Component MS <sup>2</sup><br>ry MS <sup>2</sup> vs Component MS <sup>n</sup><br>ry MS <sup>n</sup> vs Component MS <sup>2</sup><br>ry MS <sup>n</sup> vs Component MS <sup>n</sup> | Spectral Compare Type<br>Identity •<br>Component Match Condition<br>Best Confidence Matc • |   |  |
| Spectrum Cor<br>Collision<br>Rela<br>Mate<br>Tolerance | Instraints  Energy  ive Energy Tolerance  the Ion Activation Type  Factor  4.0  C                                                                                                    | ]                                                                                          |   |  |
|                                                        | asses                                                                                                    |                                                                                            |   |  |

By default, an Identity Substructure search is constrained by ion activation type.

**Note** An Identity Substructure search searches for all the data-dependent  $MS^n$  scans associated with the selected component. It compares each query scan to library scans for the same precursor m/z at any  $MS^n$  stage and uses the Best Confidence Match algorithm to calculate the match score.

- 3. Click OK to close the Search Parameters dialog box.
- 4. In the Components Search view, click Search All.

The application runs an Identity Substructure search for the unannotated components (Figure 28).

| Figure 28. | Identity Substructure search result | S |
|------------|-------------------------------------|---|
| riyure 28. | identity Substructure search result | 2 |

|      | Chromatogram Proc | essor - plant sa | mple.raw [Modified | i] ×  |                                |                 |   |          |             |                          |
|------|-------------------|------------------|--------------------|-------|--------------------------------|-----------------|---|----------|-------------|--------------------------|
|      | 🔄 🔂 Δ m/z: 4      | 1.9 🗘 mi         | mu                 |       |                                |                 |   |          |             |                          |
| Nam  | e                 | Scan No.         | Precursor m/z      | Match | <ul> <li>Match Name</li> </ul> | MS <sup>n</sup> | • | te (min) | Abundance   | Annotation Sources       |
| - C  | omponents         |                  |                    |       |                                |                 |   | - K (    |             |                          |
|      | Component 54      | 7678             | 538.2303           | 100   | NP 004676                      |                 | 3 | 13.973   | 42,518,277  | Tree Search              |
|      | Component 113     | 12109            | 269.0813           | 99    | Formononetin                   |                 | 3 | 22.239   | 17,545,607  | Tree Search              |
|      | Component 58      | 8016             | 741.2265           | 99    | Kaempferol                     |                 | 3 | 14.577   | 214,747,203 | Tree Search              |
|      | Component 66      | 8676             | 598.2516           | 94    | 25 3R 45 55 6R                 | 2               | 3 | 15.832   | 13,892,884  | Tree Search              |
|      | Component 50      | 7459             | 765.2601           | 88    | 2S 3R 4S 5S 6R                 | 2               | 3 | 13.571   | 47,574,473  | Tree Search              |
|      | Component 76      | 9238             | 595.1679           | 83    | 3 2S 3R 4S 5R 6                | il 👘            | 3 | 16.874   | 51,604,575  | Tree Search              |
|      | Component 21      | 4623             | 344.1350           | 83    | 2E 3 4 2S 3R 4S                |                 | 3 | 8.566    | 76,919,099  | Tree Search              |
|      | Component 48      | 7362             | 757.2212           | 82    | 3 2S 3R 4S 5R 6                | 61              | 3 | 13.404   | 90,451,840  | Tree Search              |
|      | Component 45      | 7217             | 757.2212           | 82    | 3 2S 3R 4S 5R 6                | il i            | 3 | 13.144   | 15,882,835  | Tree Search              |
|      | Component 60      | 8247             | 611.1629           | 81    | Rutin                          |                 | 3 | 15.019   | 128,945,262 | Tree Search              |
|      | Component 35      | 6267             | 903.2796           | 76    | 7 2S 3R 4S 5S 6                | F               | 3 | 11.445   | 6,514,965   | Tree Search              |
|      | Component 135     | 13224            | 699.3582           | 75    | Eicosatetraynoi                | 0               | 3 | 24.272   | 22,247,382  | Tree Search              |
|      | Component 106     | 11835            | 737.3806           | 74    | NP 004031                      |                 | 3 | 21.736   | 62,531,116  | Tree Search              |
|      | Component /4      | 9165             | 903.2590           | 74    | 25 3R 45 55 6R                 | 2               | 3 | 16.728   | 31,003,526  | Tree Search              |
|      | Component 116     | 12427            | 689.4260           | 71    | NP 004031                      |                 | 3 | 22.845   | 129,635,518 | Tree Search              |
|      | Component 81      | 9642             | 903.2584           | 69    | 25 3K 45 55 6K                 | 2               | 3 | 17.043   | 5,404,475   | Tree Search              |
|      | Component 124     | 12/86            | 555.2997           | 67    | 15 AS ED 105 12                | с<br>с          | 2 | 23.314   | 42,017,912  | Tree Search              |
|      | Component 121     | 12591            | 635.4173           | 67    | 15 45 5K 105 15                | 2               | 2 | 23.140   | 244,309,284 | Tree Search              |
|      | Component 87      | 0010             | 887 2632           | 100   | NP 003191                      |                 | 3 | 18 151   | 84 153 472  | Iree Search              |
|      | Component 78      | 0202             | 887 2636           | 100   | 5.7 dibydroxy 2.4              | 0               | 3 | 16.960   | 89 386 478  | Identity Substructure    |
|      | Component 96      | 9205             | 579 1726           | 99    | Biochanin A                    |                 | 3 | 20.057   | 4 621 283   | Identity Substructure    |
|      | Component 93      | 10/192           | 887.2633           | 99    | 5 7 dihydroxy 2 4              | L               | 3 | 19,205   | 104.228.877 | Identity Substructure    |
|      | Component 71      | 8875             | 595,1678           | 99    | NP 007676                      |                 | 3 | 16,181   | 29.975.753  | Identity Substructure    |
|      | Component 59      | 8145             | 741.2268           | 99    | NP 007676                      |                 | 3 | 14.806   | 115,681,862 | Identity Substructure    |
|      | Component 34      | 6124             | 903.2799           | 99    | NP 004596                      |                 | 3 | 11.203   | 19,920,938  | Identity Substructure    |
|      | Component 73      | 9104             | 933.2697           | 74    | NP 003191                      |                 | 3 | 16.627   | 5,227,026   | Identity Substructure    |
|      | Component 110     | 12072            | 657.3992           | 71    | 2S 3R 4R 5R 6S 2               |                 | 3 | 22.177   | 25,927,720  | Identity Substructure    |
|      | Component 90      | 10097            | 461.1454           | 71    | NP 016028                      |                 | 3 | 18.472   | 70,930,167  | Identity Substructure    |
|      | Component 42      | 6844             | 887.2846           | 68    | Robinin                        |                 | 3 | 12.486   | 47,852,138  | Identity Substructure    |
|      | Component 111     | 12072            | 617.4065           | 66    | 3beta 5xi 9xi 16a              | lj -            | 3 | 22.176   | 20,457,983  | Identity Substructure    |
|      | Component 70      | 8804             | 551.1436           | 61    | 5 7 Dihydroxy 2                | 4               | 3 | 16.072   | 10,624,650  | Identity Substructure    |
|      | Component 123     | 12715            | 601.4117           | 59    | 2S 3S 4S 5R 6R 6               |                 | 3 | 23.379   | 32,935,301  | Identity Substructure    |
|      | Component 102     | 11660            | 615.3909           | 58    | 3 5 9 16 21 22 28              | 3               | 3 | 21.398   | 8,508,193   | Identity Substructure    |
|      | Component 120     | 12547            | 583.4009           | 56    | 2S 3S 4S 5R 6R 6               |                 | 3 | 23.061   | 13,338,348  | Identity Substructure    |
|      | Component 154     | 13761            | 953.5832           | 47    | UR 144 N 2 hydr                | 0               | 3 | 25.177   | 17,367,014  | Identity Substructure    |
|      | Component 108     | 12023            | 651.4121           | 46    | 24E 12 15 Dihydr               | rc              | 3 | 22.083   | 9,072,221   | Identity Substructure    |
|      | Component 38      | 6696             | 906.2584           | 45    | Kaempferol 3 Ga                | lć              | 3 | 12.232   | 90,093,088  | Identity Substructure    |
|      | Component 107     | 11937            | 633.4015           | 36    | 24E 12 15 Dinydr               | °C              | 3 | 21.919   | 6,309,785   | Identity Substructure    |
|      | Component 62      | 8381             | 344.1338           | 30    | 25 3K 45 55 6K 2               |                 | 3 | 10.208   | 10,825,712  | Identity Substructure    |
|      | Component 22      | 9855             | 475.1246           | 25    | Mothyl 3.3 mothy               | C .             | 3 | 9 712    | 9,009,480   | Identity Substructure    |
|      | Component 97      | 4/06             | 407.1900           | 10    | 5 4 5 dihydroxy                | 6               | 2 | 20 152   | 10 727 385  | Identity Substructure    |
|      | -Component 79     | 0402             | 1033 3219          | 10    | Kaempferitrin                  | ~               | 2 | 17 190   | 57 324 781  | Identity Substructure    |
|      | Component 64      | 9403             | 1033.3216          | 10    | Kaempferitrin                  |                 | 3 | 15.641   | 82,656,765  | Identity Substructure    |
|      | Component 159     | 13976            | 607,2936           | 9     | Resiniferatoxin                |                 | 3 | 25.535   | 243,577,396 | Identity Substructure    |
|      | Component 138     | 13295            | 537.3048           | 8     | 3beta 9xi 3 beta               | C               | 3 | 24.400   | 16,159,460  | Identity Substructure    |
|      | Component 128     | 12945            | 723.3950           | 0     |                                |                 | 3 | 23.802   | 11,775,187  | Identity Substructure    |
|      | Component 82      | 9668             | 764.3150           | 0     |                                |                 | 3 | 17.683   | 11,829,093  | Identity Substructure    |
|      | Component 69      | 8793             | 473.2371           | 0     |                                |                 | 3 | 16.050   | 10,372,061  | Identity Substructure    |
|      | Component 68      | 8758             | 543.1854           | 0     |                                |                 | 3 | 15.977   | 5,495,247   | Identity Substructure    |
|      | Component 55      | 7752             | 609.2384           | 0     |                                |                 | 3 | 14.093   | 5,712,702   | Identity Substructure    |
|      | Component 49      | 7386             | 547.2166           | 0     |                                |                 | 3 | 13.450   | 12,880,087  | Identity Substructure    |
|      | Component 44      | 7024             | 586.2515           | 0     |                                |                 | 3 | 12.805   | 14,812,713  | Identity Substructure    |
| ► M  | IS1 Scans         |                  |                    |       |                                |                 |   |          |             |                          |
| ► Pr | roduct Scans      |                  |                    |       |                                |                 |   |          |             |                          |
|      |                   |                  |                    |       |                                |                 |   |          |             | Number of scans: 15792   |
|      |                   |                  |                    |       |                                |                 |   |          |             | Number of components: 54 |

5. To review the results for component 34 in the Chromatogram Processor - plant sample.raw view, in the components list, select **Component 34**(Figure 29).

Search \_\_\_\_» Mass Frontier 8.1 Trial (Chromatogram Processor - plant sample.raw (Modified)) 주 \_ 문 × MD Start Home Modules & Tools Search 🤐 online 🔹 📔 🔹 Chromatogram Processor - plant sample, raw [Modified] × 🧥 Search Details - Component 34 TIC 2D Contour 3D Info Filter: 🙀 All 📃 🔄 | 🔁 | Δ m/z: 4.9 🗘 mmu | 🗸 🗙 🖂 📄 Show Details 🤞 600,000,000 Scan... Precursor... Ma... - Match Na ÷ Search Type Identity Substructure 71 NP 0040 -Component 116 12427 689.4260 903.2584 25 3R 45 Library mzCloud Reference;mzCl Component 81 9642 69 00,000,00 Component 124 12786 553.2997 68 5 5 metł No. 10 Search Selected 🕌 Search All Component 121 635.4173 67 1S 4S 5F 12591 200,000,000 Component 61 8305 538.2301 64 444 Hv Matches for Component 34 using Identity Substructure profile Component 87 887.2632 100 NP 0031 9918 ID: 6365 mzCloud Autoprocessed Component 78 9283 887 2636 100 5.7 diby 887.2633 5 7 dihyc 20 Component 93 10492 99 25 NP-004596 Component 71 595 1678 99 NP 0076 8875 Spectrum Spectra Compare Data Info FISh MM: 758.19 Confidence: 99.4 ㅁ 및 🕀 몸 C32H38O21 Component 59 8145 741.2268 99 NP 0076 Component 34 6124 903.2799 99 NP 0045 tR: 11.2439 • Scan No: 6152 • FTMS **`** 🖻 🗉 😳 Thermo NSI MS<sup>3</sup>;... 99.4 ID: 2753 mzCloud Autoprocessed Component 96 10956 579.1726 97 5 7 dihvc 229.050 137.0234 Component 73 933.2697 74 NP 0031 Scan 9104 Component 110 12072 657.3992 71 2S 3R 4R l ddiadailau d Component 90 461,1454 71 NP 0160 10097 C<sub>33</sub>H<sub>40</sub>O<sub>20</sub> MM: 756.21 Confidence: 99.3 ID: 2693 mzCloud Autoprocessed Component 111 617 4065 66 3beta 5v 12072 551.1436 61 5 7 Dihyo Component 70 8804 303.0499 165.0181 229.0494 Component 123 601.4117 59 2S 3S 4S 12715 Differ (25,3R,4R,55,65)-2-{[2-(3,4-dihydr. 111.0075 075 201.0543 MM: 600.11 Confidence: 99.1 C<sub>28</sub>H<sub>24</sub>O<sub>15</sub> Number of scans: 15792 257.04370 D: 2700 mrCloud A ibrary 137.02303 Number of components: 54 Spectral Trees: 20, Compounds: 19 📂 💾 I 🌣 🗙 💽 🔻 I 🛧 🔹 XIC NLC Component Search < 1/1 FT CID 35 NCE -> tR: 14.4159 • Scan No: 1109-1111 • FTMS + c NSI. Joint Components Detection ie: 11.2439 • Scan No.: 6152 • FTMS + p ESI d Full ms3 903.2800@cid35.00 303.0508@cid35.00 [78.0000-314.0000]

**Figure 29.** Results of an Identity Substructure search for component 34 in the plant sample

#### 6. In the Component Search view, click Show Details.

A Search Details - Component 34 page opens as a tabbed page (Figure 30). The Result List shows the best matching library spectrum for component 34 with hits from the mzCloud Autoprocessed and mzCloud Reference libraries.

Figure 30. Search Details page for component 34 showing information for the first hit result

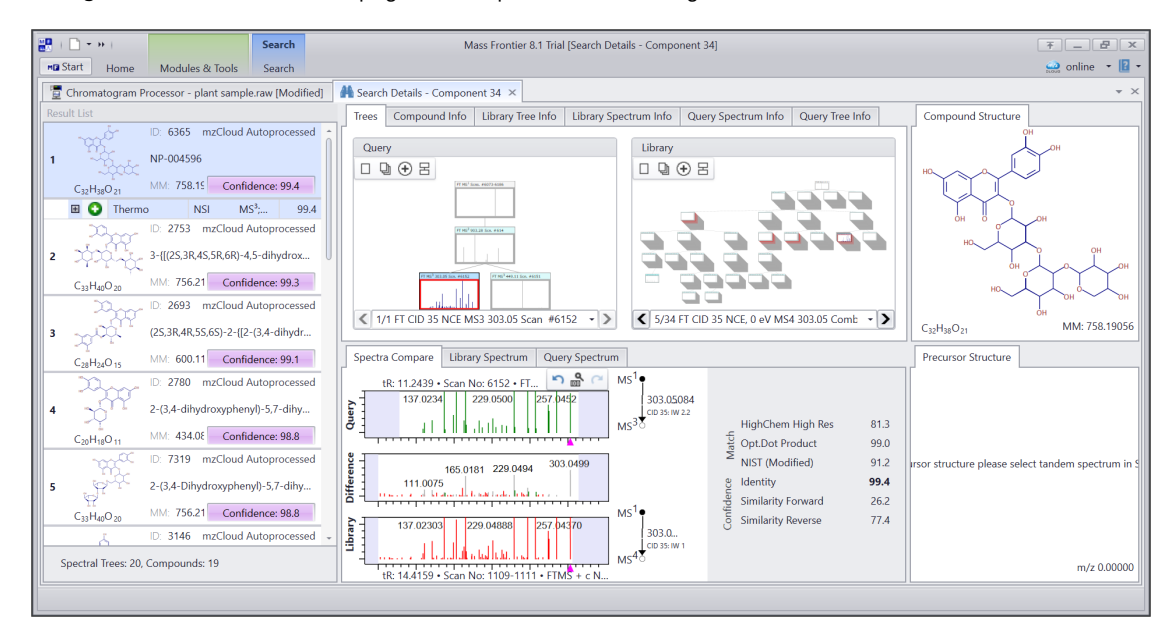

7. In the Search Details page for component 34, review the Spectra Compare view (Figure 31).

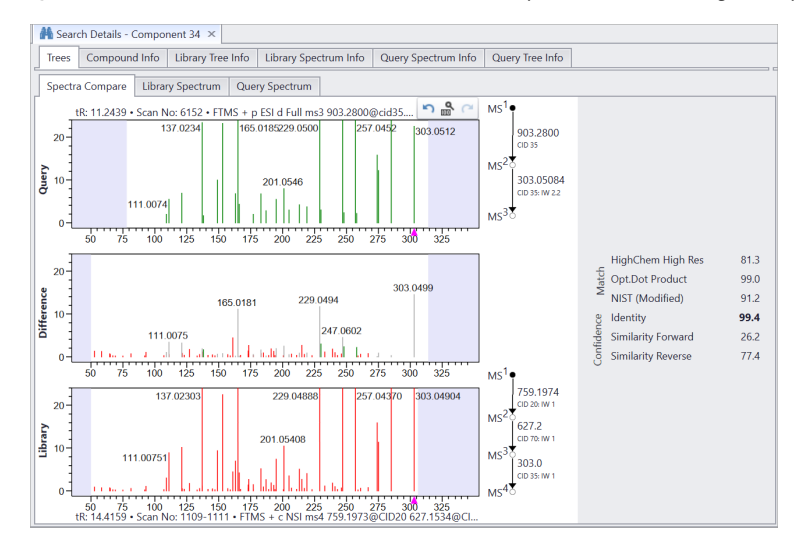

# Figure 31. Substructure search results for component 34 showing the Spectra Compare page

The Spectra Compare view (Figure 31) shows the best matching library spectrum for component 34 with of 303.05 m/z. substructure containing the basic C6-C3-C6 flavone backbone.

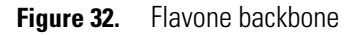

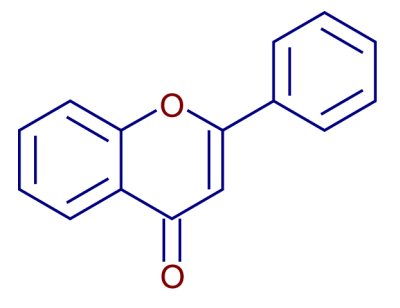

The Substructure search helps to identify unknowns when the compound is not in the library. Based on the substructure match, component 34 is a flavonoid.

8. Accept all the Identity Substructure matches with scores > 60 (Figure 33).

| 🔙   🔁   Δ m/z: | 4.9 🗘 m  | mu            |       |   |                  |                 |   |                      |             |                       |
|----------------|----------|---------------|-------|---|------------------|-----------------|---|----------------------|-------------|-----------------------|
| ame            | Scan No. | Precursor m/z | Match | - | Match Name       | MS <sup>n</sup> |   | t <sub>R</sub> (min) | Abundance   | Annotation Sources    |
| Components     |          |               |       |   |                  |                 |   |                      |             |                       |
| -Component 87  | 9918     | 887.2632      | 100   |   | NP 003191        |                 | 3 | 18.151               | 84,153,472  | Identity Substructure |
| -Component 78  | 9283     | 887.2636      | 100   |   | 5 7 dihydroxy 2  | 4               | 3 | 16.960               | 89,386,478  | Identity Substructure |
| -Component 54  | 7678     | 538.2303      | 100   |   | NP 004676        |                 | 3 | 13.973               | 42,518,277  | Tree Search           |
| -Component 113 | 12109    | 269.0813      | 99    |   | Formononetin     |                 | 3 | 22.239               | 17,545,607  | Tree Search           |
| Component 96   | 10956    | 579.1726      | 99    |   | Biochanin A      |                 | 3 | 20.057               | 4,621,283   | Identity Substructure |
| -Component 93  | 10492    | 887.2633      | 99    |   | 5 7 dihydroxy 2  | 4               | 3 | 19.205               | 104,228,877 | Identity Substructure |
| -Component 71  | 8875     | 595.1678      | 99    |   | NP 007676        |                 | 3 | 16.181               | 29,975,753  | Identity Substructure |
| -Component 59  | 8145     | 741.2268      | 99    |   | NP 007676        |                 | 3 | 14.806               | 115,681,862 | Identity Substructure |
| Component 58   | 8016     | 741.2265      | 99    |   | Kaempferol       |                 | 3 | 14.577               | 214,747,203 | Tree Search           |
| Component 34   | 6124     | 903.2799      | 99    |   | NP 004596        |                 | 3 | 11.203               | 19,920,938  | Identity Substructure |
| Component 66   | 8676     | 598.2516      | 94    |   | 25 3R 45 55 6R   | 2               | 3 | 15.832               | 13,892,884  | Tree Search           |
| -Component 50  | 7459     | 765.2601      | 88    |   | 2S 3R 4S 5S 6R   | 2               | 3 | 13.571               | 47,574,473  | Tree Search           |
| Component 76   | 9238     | 595.1679      | 83    |   | 3 2S 3R 4S 5R 6  | i i             | 3 | 16.874               | 51,604,575  | Tree Search           |
| Component 21   | 4623     | 344.1350      | 83    |   | 2E 3 4 2S 3R 4S  |                 | 3 | 8.566                | 76,919,099  | Tree Search           |
| -Component 48  | 7362     | 757.2212      | 82    |   | 3 2S 3R 4S 5R 6  | i i             | 3 | 13.404               | 90,451,840  | Tree Search           |
| -Component 45  | 7217     | 757.2212      | 82    |   | 3 2S 3R 4S 5R 6  | i i             | 3 | 13.144               | 15,882,835  | Tree Search           |
| -Component 60  | 8247     | 611.1629      | 81    |   | Rutin            |                 | 3 | 15.019               | 128,945,262 | Tree Search           |
| -Component 35  | 6267     | 903.2796      | 76    |   | 7 2S 3R 4S 5S 6  | F               | 3 | 11.445               | 6,514,965   | Tree Search           |
| -Component 135 | 13224    | 699.3582      | 75    |   | Eicosatetraynoi  |                 | 3 | 24.272               | 22,247,382  | Tree Search           |
| Component 106  | 11835    | 737.3806      | 74    |   | NP 004031        |                 | 3 | 21.736               | 62,531,116  | Tree Search           |
| Component 74   | 9165     | 903.2590      | 74    |   | 2S 3R 4S 5S 6R   | 2               | 3 | 16.728               | 31,003,526  | Tree Search           |
| Component 73   | 9104     | 933.2697      | 74    |   | NP 003191        |                 | 3 | 16.627               | 5,227,026   | Identity Substructure |
| Component 116  | 12427    | 689.4260      | 71    |   | NP 004031        |                 | 3 | 22.845               | 129,635,518 | Tree Search           |
| Component 110  | 12072    | 657.3992      | 71    |   | 25 3R 4R 5R 6S   | 2               | 3 | 22.177               | 25,927,720  | Identity Substructure |
| Component 90   | 10097    | 461.1454      | 71    |   | NP 016028        |                 | 3 | 18.472               | 70,930,167  | Identity Substructure |
| Component 81   | 9642     | 903.2584      | 69    |   | 25 3R 45 55 6R   | 2               | 3 | 17.643               | 5,404,475   | Tree Search           |
| Component 124  | 12786    | 553.2997      | 68    |   | 5 5 methoxycar   | Ь               | 3 | 23.514               | 42,817,912  | Tree Search           |
| -Component 42  | 6844     | 887.2846      | 68    |   | Robinin          |                 | 3 | 12.486               | 47,852,138  | Identity Substructure |
| Component 121  | 12591    | 635.4173      | 67    |   | 15 45 5R 105 13  | 5               | 3 | 23.146               | 244,369,284 | Tree Search           |
| -Component 111 | 12072    | 617.4065      | 66    |   | 3beta 5xi 9xi 16 | a               | 3 | 22.176               | 20,457,983  | Identity Substructure |
| Component 61   | 8305     | 538.2301      | 64    |   | 4 4 4 Hydroxy 3  | i               | 3 | 15.112               | 21,369,571  | Tree Search           |
| Component 70   | 8804     | 551.1436      | 61    |   | 5 7 Dihydroxy 2  |                 | 3 | 16.072               | 10.624.650  | Identity Substructure |

# Figure 33. Components annotated with Identity Substructure matches

- 9. To review the Tree and Identity Substructure results by search type and in descending Match order, sort by multiple columns. First sort on the Annotation Sources column in descending order, then sort on the Match column in descending order (Figure 34).
  - a. Sort the Annotation Sources column by clicking the column heading until the 🔽 arrow appears in the column, or right-click the column heading and choose a sort order.
  - b. Press the Shift-key then click on the Match column heading until the 🔽 arrow appears in the column.

|               |          | nu j          |       |                                |                 |   |                      |                          |                       |
|---------------|----------|---------------|-------|--------------------------------|-----------------|---|----------------------|--------------------------|-----------------------|
|               | Scan No. | Precursor m/z | Match | <ul> <li>Match Name</li> </ul> | MS <sup>n</sup> |   | t <sub>R</sub> (min) | Abundance                | Annotation Sourc      |
| mponents      |          | F30 3303      | 100   | ND 004CTC                      |                 | 2 | 12 072               | 42 540 277               | T                     |
| Component 54  | 7678     | 538.2303      | 100   | NP 004676                      |                 | 3 | 13.973               | 42,518,277               | Tree Search           |
| Component 113 | 12109    | 269.0813      | 99    | Formononetin                   |                 | 3 | 22.239               | 17,545,607               | Tree Search           |
| Component 58  | 8016     | 741.2265      | 99    | Kaempterol                     |                 | 3 | 14.577               | 214,747,203              | Tree Search           |
| Component 66  | 8676     | 598.2516      | 94    | 25 3R 45 55 6R                 | 2               | 3 | 15.832               | 13,892,884               | Tree Search           |
| Component 50  | 7459     | 765.2601      | 00    | 25 3R 45 55 6R                 | 2               | 3 | 13.371               | 47,574,473               | Iree Search           |
| Component 76  | 9238     | 595.1679      | 83    | 3 25 3R 45 5R 0                | 1               | 3 | 16.874               | 51,604,575               | Tree Search           |
| Component 21  | 4623     | 344.1350      | 83    | 2E 3 4 25 3R 45                |                 | 3 | 000.8                | 76,919,099               | Iree Search           |
| Component 46  | /362     | 757.2212      | 02    | 3 23 3R 43 5R                  |                 | 2 | 13.404               | 90,451,640               | Iree Search           |
| Component 45  | /21/     | 131.2212      | 02    | 5 25 5K 45 5K (                | 4               | 2 | 15.144               | 138.045.363              | Iree Search           |
| Component 60  | 8247     | 011.1029      | 76    |                                |                 | 3 | 11.445               | 128,945,262              | Iree Search           |
| Component 35  | 6267     | 905.2790      | 70    | 7 23 38 43 33 6                |                 | 2 | 24.272               | 0,514,905                | Iree Search           |
| Component 155 | 13224    | 727 2000      | 75    | Elcosatetraynol                |                 | 2 | 24.272               | 22,247,302               | Iree Search           |
| Component 106 | 11835    | /3/.3606      | 74    | NP 004051                      |                 | 2 | 21.730               | 02,551,110               | Iree Search           |
| Component 74  | 9165     | 903.2590      | 74    | 25 3K 45 55 6K                 | 2               | 3 | 10.728               | 31,003,520               | Iree Search           |
| Component 116 | 12427    | 003.4200      |       | NF 004031                      |                 | 2 | 17 6 43              | 129,053,316<br>E 404 47E | Tree Search           |
| Component 124 | 9642     | 505.2584      | 69    | 23 3K 43 35 6K                 | <u>-</u>        | 3 | 23 51/               | 3,404,475                | Tree Search           |
| Component 124 | 12786    | 555.2997      | 00    | 5 5 methoxycar                 |                 | 2 | 23.314               | 42,017,912               | Iree Search           |
| Component 121 | 12591    | 030.4173      | 6/    | 15 45 5K 105 1                 | -               | 3 | 23.140               | 244,309,284              | Iree Search           |
| Component 07  | 8305     | 007 2622      | 100   | 4 4 4 Hydroxy 3                | 10              | 2 | 10.112               | 21,509,371               | Iree Search           |
| Component 87  | 9918     | 007.2032      | 100   | NP 003191                      |                 | 2 | 16.050               | 04,135,472               | Identity Substructure |
| Component 78  | 9283     | 667.2030      | 100   | 5 / dinydroxy 2                |                 | 2 | 20.057               | 09,500,470               | Identity Substructure |
| Component 98  | 10956    | 007 3633      | 99    | E 7 dibudress 7                |                 | 2 | 10.2057              | 4,021,203                | Identity Substructure |
| Component 71  | 10492    | 505 1670      | 99    | 5 7 ulliyuroxy 2               | •               | 2 | 16 101               | 20 075 752               | Identity Substructure |
| Component 71  | 8875     | 741 2260      | 99    | NP 007676                      |                 | 2 | 14 906               | 115 601 063              | Identity Substructure |
| Component 34  | 8145     | 002 2700      | 99    | NP 00/070                      |                 | 2 | 11 202               | 10,000,002               | Identity Substructure |
| Component 73  | 0124     | 033 2607      | 74    | NP 003191                      |                 | 3 | 16.627               | 5 227 026                | Identity Substructure |
| Component 110 | 9104     | 657 2002      | 74    | 25 3D 4D 5D 65                 | 2               | 2 | 22 177               | 25 927 720               | Identity Substructure |
| Component 90  | 10007    | 461 1454      | 71    | NP 016028                      |                 | 3 | 18 472               | 70 930 167               | Identity Substructure |
| Component 42  | 6044     | 887 2846      | 68    | Robinin                        |                 | 3 | 12.486               | 47 852 138               | Identity Substructure |
| Component 111 | 12072    | 617.4065      | 66    | 3beta 5vi 9vi 16               | 3               | 3 | 22 176               | 20 457 983               | Identity Substructure |
| Component 70  | 0004     | 551 1436      | 61    | 5 7 Dibydroxy 2                |                 | 3 | 16.072               | 10 624 650               | Identity Substructure |
| Component 123 | 12715    | 601 4117      | 59    | 25 35 45 5R 6R 6               |                 | 3 | 23 379               | 32 935 301               | Identity Substructure |
| Component 102 | 12/13    | 615 3909      | 58    | 3 5 9 16 21 22 2               | 1               | 3 | 21 308               | 8 508 193                | Identity Substructure |
| Component 120 | 12547    | 583.4009      | 56    | 25 35 45 5R 6R 6               |                 | 3 | 23.061               | 13 338 348               | Identity Substructure |
| Component 154 | 12347    | 953 5832      | 47    | UR 144 N 2 hvdr                | n               | 3 | 25 177               | 17 367 014               | Identity Substructure |
| Component 108 | 12022    | 651 4121      | 46    | 24E 12 15 Dibyd                | ·               | 3 | 22 083               | 9.072.221                | Identity Substructure |
| Component 38  | 6606     | 906 2584      | 45    | Kaempferol 3 Ga                | •<br>6          | 3 | 12 232               | 90.093.088               | Identity Substructure |
| Component 107 | 11027    | 633.4015      | 36    | 24E 12 15 Dibyd                | Y .             | 3 | 21 919               | 6 309 785                | Identity Substructure |
| Component 62  | 8381     | 544,1358      | 36    | 25 3R 45 55 6R 2               |                 | 3 | 15,258               | 10,825,712               | Identity Substructure |
| Component 85  | 0955     | 475 1246      | 34    | 5 Hydroxy 2.4 by               | c               | 3 | 18 029               | 7 359 706                | Identity Substructure |
| Component 22  | 4706     | 467,1900      | 25    | Methyl 3 3 meth                | ,               | 3 | 8.712                | 9.009.480                | Identity Substructure |
| Component 97  | 11002    | 491,1560      | 10    | 5 4 5 dihydroxy                | 6               | 3 | 20.152               | 10,727,385               | Identity Substructure |
| Component 79  | 9403     | 1033.3219     | 10    | Kaempferitrin                  |                 | 3 | 17.190               | 57.324.781               | Identity Substructure |
| Component 64  | 8579     | 1033.3216     | 10    | Kaempferitrin                  |                 | 3 | 15.641               | 82,656.765               | Identity Substructure |
| Component 159 | 13976    | 607.2936      | 9     | Resiniferatoxin                |                 | 3 | 25.535               | 243,577.396              | Identity Substructure |
| Component 138 | 13205    | 537,3048      | 8     | 3beta 9xi 3 beta               | C               | 3 | 24.400               | 16,159.460               | Identity Substructure |
| Component 128 | 12945    | 723.3950      | 0     |                                |                 | 3 | 23.802               | 11.775.187               | Identity Substructure |
| Component 82  | 9668     | 764.3150      | 0     |                                |                 | 3 | 17.683               | 11,829.093               | Identity Substructure |
| Component 69  | 9793     | 473.2371      | 0     |                                |                 | 3 | 16.050               | 10.372.061               | Identity Substructure |
| Component 68  | 8758     | 543,1854      | 0     |                                |                 | 3 | 15.977               | 5,495.247                | Identity Substructure |
| Component 55  | 7752     | 609,2384      | 0     |                                |                 | 3 | 14.093               | 5,712.702                | Identity Substructure |
| Component 49  | 7386     | 547,2166      | 0     |                                |                 | 3 | 13,450               | 12.880.087               | Identity Substructure |
| Component 44  | 7004     | 586,2515      | 0     |                                |                 | 3 | 12.805               | 14.812 713               | Identity Substructure |
| S1 Scans      | 1024     | 00012010      | 0     |                                |                 |   |                      |                          | actuary substructure  |
| oduct Scans   |          |               |       |                                |                 |   |                      |                          |                       |

# Figure 34. Tree and Identity Substructure search results

Library search types summary 

 Table 1 provides a brief description of the library search types.

 Table 1. Library search types
 (Sheet 1 of 2)

| Search type              | Used stages and constraints                                                                                                    | Use                            | Confidence<br>score         |
|--------------------------|----------------------------------------------------------------------------------------------------|--------------------------------|-----------------------------|
| Identity                 | <ul> <li>Compares the MS2 library spectra against the MS2 query spectra.</li> <li>The MS2 precursor must match.</li> </ul>                              | Compound identification        | Best<br>Confidence<br>Match |
| Identity<br>Substructure | <ul> <li>Compares any MSn library spectra against any MSn query spectra.</li> <li>The precursor ions at any MS<sup>n</sup> stage must match.</li> </ul> | Substructure<br>identification | Best<br>Confidence<br>Match |

Table 1. Library search types, continued (Sheet 2 of 2)

| Search type                            | Used stages and constraints                                                                                                    | Use                                                             | Confidence<br>score             |
|----------------------------------------|----------------------------------------------------------------------------------------------------|-----------------------------------------------------------------|---------------------------------|
| Similarity<br>(Forward and<br>Reverse) | <ul> <li>Compares the MS2 library spectra against the MS2 query spectra.</li> <li>The MS2 precursor ions do not have to match.</li> </ul>                                           | Finding<br>structurally<br>similar<br>compounds                 | Best<br>Confidence<br>Match     |
| Tree Search                            | <ul> <li>Compares any MSn library spectra against any<br/>MSn query spectra.</li> <li>The MS2 precursors for the query spectrum and<br/>the library spectrum must match.</li> </ul> | Compound<br>identification<br>with increased<br>specificity     | Aggregated<br>Tree Match        |
| Subtree<br>Search                      | <ul> <li>Compares any MSn library spectra against any<br/>MSn query spectra.</li> <li>The precursor ions at any MSn stage must<br/>match.</li> </ul>                                | Substructure<br>identification<br>with increased<br>sensitivity | Aggregated<br>Sub-Tree<br>Match |

Identify a component by running an mzLogic analysis For ranking structure candidates of unknowns, mzLogic uses a novel algorithm. An mzLogic analysis combines mzCloud<sup>™</sup> spectral similarity searching (MS<sup>2</sup> and MS<sup>n</sup>) and substructure overlapping to rank putative structures.

### \* To identify a component by running an mzLogic analysis

- 1. In the Components list of the chromatogram data view, select Component 34 (m/z 903.2799).
- 2. In the MS spectrum view, click the *m/z* 903.2799 MS2 node.

| Image: MS       903.2800 |               |
|--------------------------|---------------|
|                          | Selected node |

**Tip** To view the folded tree, which shows only the precursor m/z value for each node, click the **Fold Whole Tree** icon,  $\square$ . To return to the unfolded tree view, click the **Unfold Whole Tree** icon,  $\square$ .

3. In the Search group of the Chromatogram Processor toolbar, click mzLogic.

The mzLogic view opens to the right of the chromatogram and MS spectrum views.

| mzLogic          |                |                  | ųх |
|------------------|----------------|------------------|----|
| 🗸 🗙   8a - 1     | Q •            |                  |    |
| Spectral Library | mzCloud Refere | nce              | •  |
| Adducts          | Pos. [M + H]*  | • Neg. [M - H] • |    |
|                  |                |                  |    |
|                  | 🖑 Rank         | More Options     |    |
|                  |                |                  |    |
|                  |                |                  |    |
| XIC NLC mzL      | ogic           |                  |    |

4. Click More Options.

The Structure Database list and the Workspace list appear. The default selection for the structure database is All except PubChem.

- 5. Change the selection to PubChem as follows:
  - a. Open the Structure Database list.
  - b. Clear the Select All check box and select the PubChem check box.

| mzLogic            |                                                                                                    | Ψ× |
|--------------------|----------------------------------------------------------------------------------------------------|----|
| 🗸 🗙   8a - 🕼       | •                                                                                                    |    |
| Spectral Library   | mzCloud Reference                                                                                                    | •  |
| Adducts            | Pos. [M + H] <sup>+</sup> * Neg. [M - H] *                                                                                                    |    |
| Structure Database |                                                                                                    | -  |
| Workspace          | Gelect All)<br>VebChem<br>HMDB<br>ChEBI<br>ChemIDPlus<br>MetaCyc<br>Metabolika<br>UNPD<br>EPA<br>STOFF-Ident<br>Tox21<br>DrugBank<br>T3DB<br>FoodDb<br>Phenol<br>Kegg<br>WebBook<br>ChEMBL<br>FDA<br>ECMDB<br>OK<br>Cancel | Î  |
| XIC NLC mzLog      | ic                                                                                                    |    |

- c. Click OK.
- 6. In the mzLogic view, click **Rank**.

The mzLogic analysis finds nine candidates, but none of these candidates is a flavonoid (Figure 35). To identify component 34, we must add a custom list of structures to the search.

Figure 35. mzLogic results for component 34 with structures from PubChem

| mzLogic           |                   |                                                                                 |                 |         |                   |         |                  | - 6 > |
|-------------------|-------------------|---------------------------------------------------------------------------------|-----------------|---------|-------------------|---------|------------------|-------|
| 🗸 🗙 i 82 - Q      |                   |                                                                                 |                 |         |                   |         |                  |       |
| Spectral Library  | mzCloud Reference | 9                                                                               |                 |         |                   |         |                  | *     |
| Adducts P         | os. [M + H]* *    | Neg. [M - H]**                                                                  |                 |         |                   |         |                  |       |
| mat onic result t | for Component 34  | 1 and Procursor 903 27                                                          | 00              | 👸 Rank  | More Op           | tions   |                  |       |
| Candidates (9)    | Similar Structure | es (top 5)                                                                      |                 |         |                   |         |                  |       |
| #1 (76.7)         | PubChem           | PU<br>PU<br>PU<br>PU<br>PU<br>PU<br>PU<br>PU<br>PU<br>PU<br>PU<br>PU<br>PU<br>P | bChem #3 (65.3) | PubChem | #4 (65.3) PubChem | PubChem | 6 (60.8) PubChem |       |
| #7 (60.8)         | PubChem           | #8 (57.0) Pub                                                                   | Chem #9 (53.2)  | PubChem |                   |         |                  |       |
|                   |                   |                                                                                 |                 |         |                   |         |                  |       |
| XIC NLC Comp      | onent Search mz   | Logic                                                                           |                 |         |                   |         |                  |       |

- 7. To specify a custom list of structures, do the following:
  - a. In the application tab bar, click the Modules & Tools tab.

b. In the Modules & Tools toolbar, click **Structure Grid**.

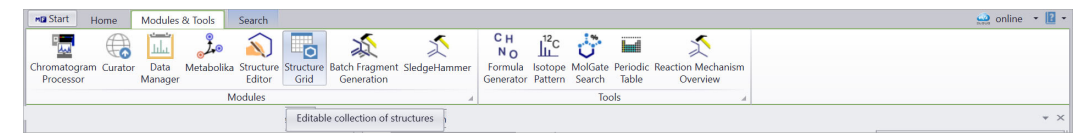

A new instance of the Structure Grid opens as a tabbed page.

c. In the File group of the Structure Grid toolbar, click **Open** (Figure 36). Then, browse to the following folder, select the **Flavonoids\_C39H50O24.sdf** structure file, and click **Open**.

drive:\Users\Public\Public Documents\HighChem\Mass Frontier 8.1\Demo Data\Structures

The SDF file populates the grid with 7 structure cards (Figure 36).

**Note** Th flavonoids structure file contains structures provided by the Arita Lab National Institute of Genetics, Japan.

The Flavonoid structure file **Flavonoids\_C39H50O24.sdf** was taken from the Flavonoid database (http://metabolomics.jp/wiki/Category:FL).

**Tip** If you install the Thermo Scientific Compound Discoverer<sup>™</sup> 3.0 or later application, you can access the Arita Lab Flavonoid Structure Database mass list, which currently contains 6961 flavonoid structures.

Compound Discoverer is a qualitative data-processing application that uses accurate mass data, isotope pattern matching, and mass spectral library searches for the structural identification of small molecules. It provides an integrated set of libraries, databases, and statistical analysis tools linked in customizable workflows for the identification of unknowns, the determination of differences between samples, and the elucidation of biological pathways.

Figure 36. Structure grid populated with structures from the selected structure file

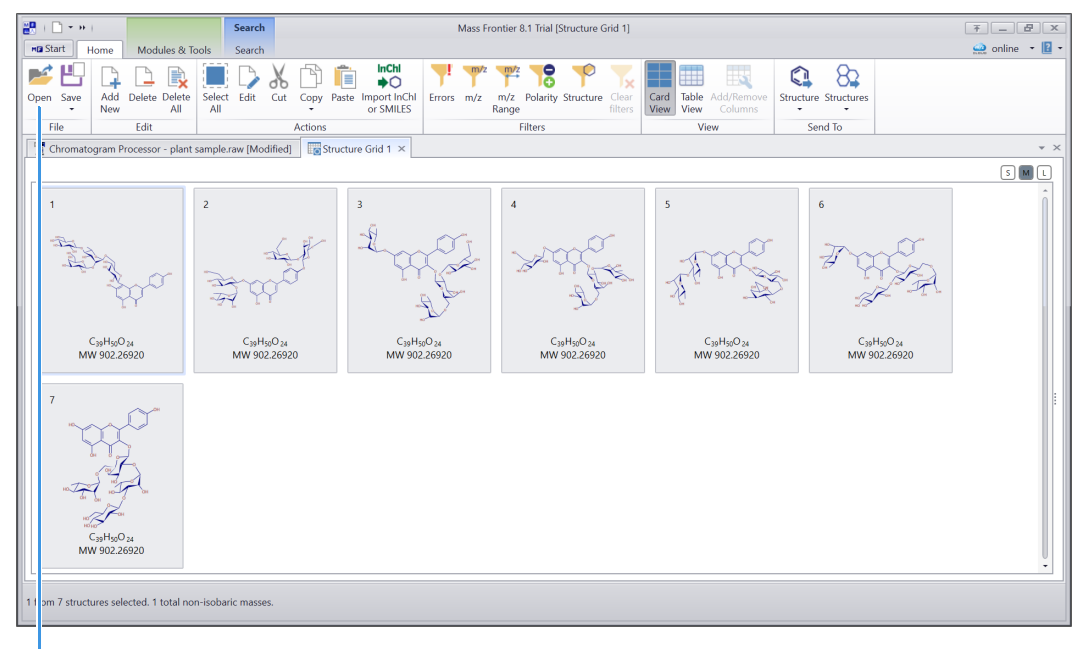

File Open icon

d. To return to the Chromatogram Processor page, click the **Chromatogram Processor** – *plant sample.raw* tab.

The application automatically populates the Workspace list with the name of the latest Structure Grid page (Figure 37).

8. Click Rank.

The mzLogic analysis ranks all the supplied structures (Figure 37).

Figure 37. Ranking for 16 structure candidates

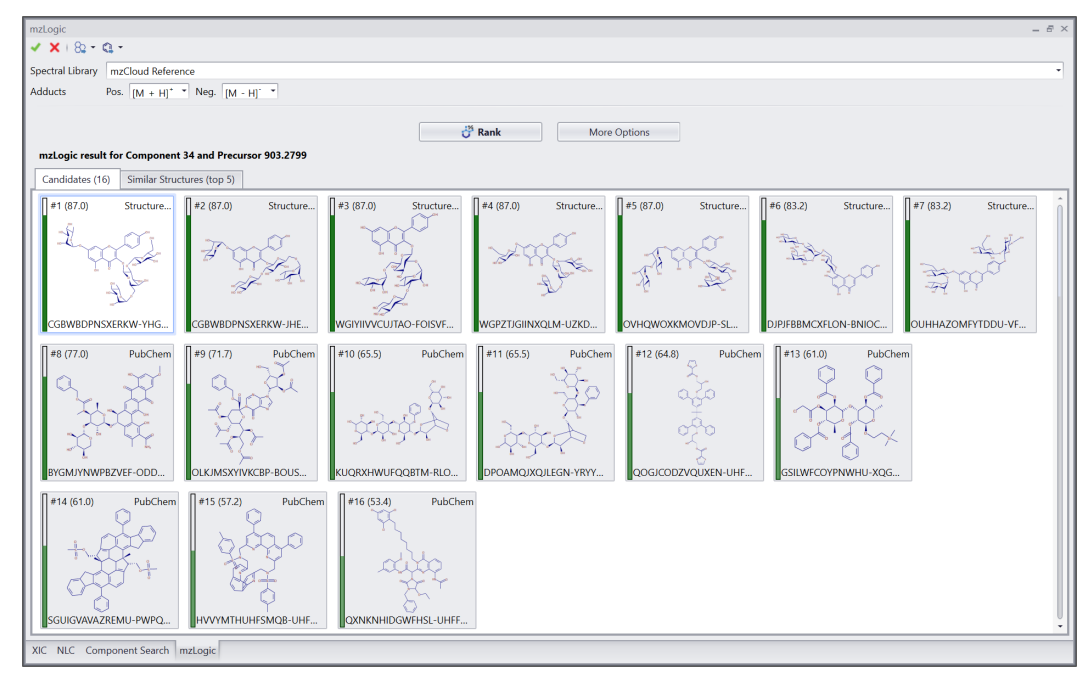

- 9. To annotate component 34 (precursor *m/z* 903.2799), do the following:
  - a. Select card #1 in the Candidates tab, the highest ranked structure candidate.
  - b. To accept this structure as the annotation for component 34, click the Accept Structure icon,
     , in the mzLogic view.

Component 34 moves up in the list (Figure 39).

c. To send card #1 to the structure grid, click the dropdown for the selected candidates and choose the Structure Grid that has the 12 flavonoid candidates.

| mzLogic              | Ψ× |
|----------------------|----|
| ✓ ×   82 -   62 -    |    |
| 🔞 New Curator        |    |
| Sub/Structure Search |    |
| 💉 New SledgeHammer   |    |
| 🦾 New Metabolika     |    |
| New Structure Editor |    |
| Structure Grid 1     | :  |

In the Structure Grid, compare card #8 with the 7 structure candidates. Card #8 matches card #10. Point on card #3 to view the name of the compound, which is FL5FAAGA0026 (Figure 38).

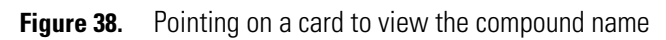

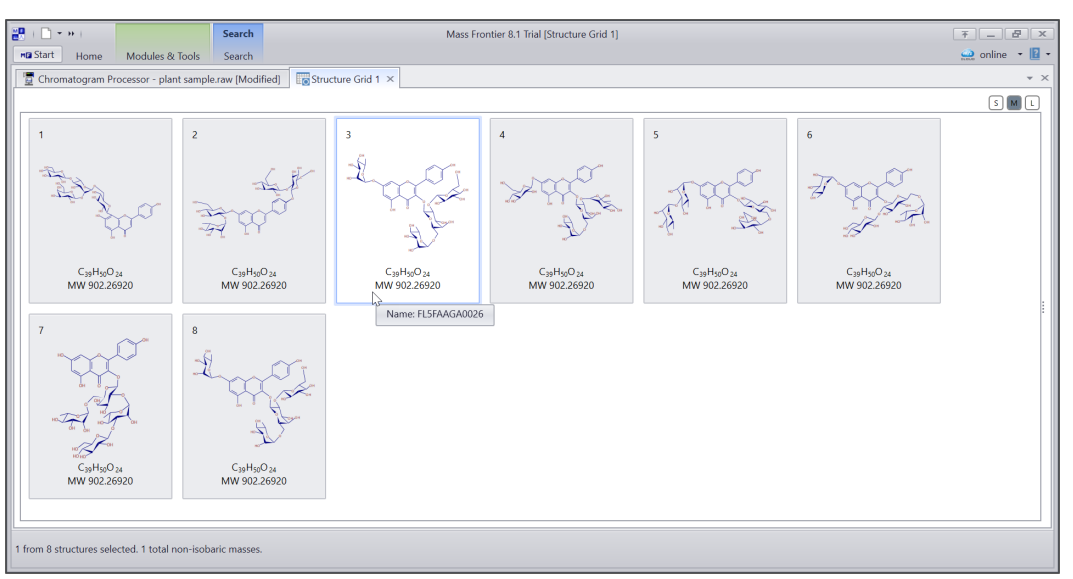

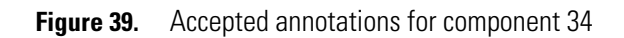

|               | Scan   | Precursor | Ma 👻 | Match Name                                     | MSP | to (min) | Abundance       | Annot      |
|---------------|--------|-----------|------|------------------------------------------------|-----|----------|-----------------|------------|
| mponents      | Jocurt |           |      |                                                |     | r (mm)   | - as an our rec | . windt    |
| Component 54  | 7678   | 538.2303  | 100  | NP 004676                                      | 3   | 13.973   | 42,518,277      | Tree Sea   |
| Component 113 | 12109  | 269.0813  | 99   | Formononetin                                   | 3   | 22.239   | 17,545,607      | Tree Sea   |
| Component 58  | 8016   | 741.2265  | 99   | Kaempferol                                     | 3   | 14.577   | 214,747,203     | Tree Sea   |
| Component 66  | 8676   | 598.2516  | 94   | 2S 3R 4S 5S 6R 2 4 1S 3aR 4S 6aR 4 4 hyd       | 3   | 15.832   | 13,892,884      | Tree Sea   |
| Component 50  | 7459   | 765.2601  | 88   | 2S 3R 4S 5S 6R 2 4 1R 3aR 4R 6aR 4 3 5 d       | 3   | 13.571   | 47,574,473      | Tree Sea   |
| Component 76  | 9238   | 595.1679  | 83   | 3 25 3R 4S 5R 6R 3 5 dihydroxy 6 hydroxy       | 3   | 16.874   | 51,604,575      | Tree Sea   |
| Component 21  | 4623   | 344.1350  | 83   | 2E 3 4 2S 3R 4S 5S 6R 3 4 5 trihydroxy 6 ł     | 3   | 8.566    | 76,919,099      | Tree Sea   |
| Component 48  | 7362   | 757.2212  | 82   | 3 25 3R 45 5R 6R 4 5 dihydroxy 3 2S 3R 4       | 3   | 13.404   | 90,451,840      | Tree Sea   |
| Component 45  | 7217   | 757.2212  | 82   | 3 2S 3R 4S 5R 6R 4 5 dihydroxy 3 2S 3R 4       | 3   | 13.144   | 15,882,835      | Tree Sea   |
| Component 60  | 8247   | 611.1629  | 81   | Rutin                                          | 3   | 15.019   | 128,945,262     | Tree Sea   |
| Component 35  | 6267   | 903.2796  | 76   | 7 2S 3R 4S 5S 6R 4 5 dihydroxy 6 hydroxy       | 3   | 11.445   | 6,514,965       | Tree Sea   |
| Component 135 | 13224  | 699.3582  | 75   | Eicosatetraynoic acid                          | 3   | 24.272   | 22,247,382      | Tree Sea   |
| Component 106 | 11835  | 737.3806  | 74   | NP 004031                                      | 3   | 21.736   | 62,531,116      | Tree Sea   |
| Component 74  | 9165   | 903.2590  | 74   | 25 3R 45 55 6R 2 3 2S 3R 4S 5S 6R 4 5 dil      | 3   | 16.728   | 31,003,526      | Tree Sea   |
| Component 116 | 12427  | 689.4260  | 71   | NP 004031                                      | 3   | 22.845   | 129,635,518     | Tree Sea   |
| Component 81  | 9642   | 903.2584  | 69   | 25 3R 4S 5S 6R 2 3 2S 3R 4S 5S 6R 4 5 dil      | 3   | 17.643   | 5,404,475       | Tree Sea   |
| Component 124 | 12786  | 553.2997  | 68   | 5 5 methoxycarbonyl 5 8a dimethyl 2 met        | 3   | 23.514   | 42,817,912      | Tree Sea   |
| Component 121 | 12591  | 635.4173  | 67   | 15 45 5R 10S 13S 17S 19S 20R 10 hydroxy        | 3   | 23.146   | 244,369,284     | Tree Sea   |
| Component 61  | 8305   | 538.2301  | 64   | 4 4 4 Hydroxy 3 methoxyphenyl tetrahydr        | 3   | 15.112   | 21,369,571      | Tree Sea   |
| Component 34  | 6124   | 903.2799  | 87   | CGBWBDPNSXERKW-YHGJYWGMSA-N                    | 3   | 11.203   | 19,920,938      | mzLogic    |
| Component 87  | 9918   | 887.2632  | 100  | NP 003191                                      | 3   | 18.151   | 84,153,472      | Identity 5 |
| Component 78  | 9283   | 887.2636  | 100  | 5 7 dihydroxy 2 4 hydroxyphenyl 3 2S 3R        | 3   | 16.960   | 89,386,478      | Identity 5 |
| Component 93  | 10492  | 887.2633  | 99   | 5 7 dihydroxy 2 4 hydroxyphenyl 3 2S 3R        | 3   | 19.205   | 104,228,877     | Identity 5 |
| Component 71  | 8875   | 595.1678  | 99   | NP 007676                                      | 3   | 16.181   | 29,975,753      | Identity ! |
| Component 59  | 8145   | 741.2268  | 99   | NP 007676                                      | 3   | 14.806   | 115,681,862     | Identity 5 |
| Component 96  | 10956  | 579.1726  | 97   | 5 7 dihydroxy 3 4 methoxyphenyl 4H chrc        | 3   | 20.057   | 4,621,283       | Identity ! |
| Component 73  | 9104   | 933.2697  | 74   | NP 003191                                      | 3   | 16.627   | 5,227,026       | Identity 5 |
| Component 110 | 12072  | 657.3992  | 71   | 2S 3R 4R 5R 6S 2 2R 3R 4S 5R 6R 4 2S 3R        | 3   | 22.177   | 25,927,720      | Identity ! |
| Component 90  | 10097  | 461.1454  | 71   | NP 016028                                      | 3   | 18.472   | 70,930,167      | Identity 5 |
| Component 111 | 12072  | 617.4065  | 66   | 3beta 5xi 9xi 16alpha 18xi 22alpha 3 beta      | 3   | 22.176   | 20,457,983      | Identity 5 |
| Component 70  | 8804   | 551.1436  | 61   | 5 7 Dihydroxy 2 4 hydroxyphenyl 4 oxo 4ł       | 3   | 16.072   | 10,624,650      | Identity ! |
| Component 123 | 12715  | 601.4117  | 59   | 25 35 45 5R 6R 6 35 6aR 6bS 8aR 9R 12aS 1      | 3   | 23.379   | 32,935,301      | Identity 5 |
| Component 102 | 11660  | 615.3909  | 58   | 2E 6S 7 hydroxy 2 methyl 6 2S 11S 14S 15S .    | 3   | 21.398   | 8,508,193       | Identity ! |
| Component 120 | 12547  | 583.4009  | 56   | 25 35 45 5R 6R 6 35 6aR 6bS 8aR 9R 12aS 1-     | 3   | 23.061   | 13,338,348      | Identity ! |
| Component 108 | 12023  | 651.4121  | 46   | 24E 12 15 Dihydroxy 3 pentopyranosyloxy 9      | 3   | 22.083   | 9,072,221       | Identity ! |
| Component 38  | 6696   | 906.2584  | 45   | Kaempterol 3 Galactoside 6 Rhamnoside 3        | 3   | 12.232   | 90,093,088      | Identity : |
| Component 42  | 6844   | 632,4015  | 43   | Kaempterol 3 Galactoside 6 Knamnoside 3        | 2   | 12,480   | 47,852,138      | Identity ! |
| Component 107 | 11937  | 635.4015  | 20   | 24E 12 15 Dinyuroxy 5 periopyranosyloxy 9      | 2   | 15 359   | 10,005,703      | Identity : |
| Component 95  | 8381   | 475 1246  | 33   | NP 002943                                      | 2   | 18.029   | 7 359 706       | Identity ! |
| Component 07  | 11002  | 491 1560  | 10   | 5 4 5 dihydroxy 6 hydroxymethyl 3 3 4 5 tril   | 3   | 20 152   | 10 727 285      | Identity ! |
| Component 79  | 0402   | 1033 3219 | 10   | Kaempferitrin                                  | 2   | 17 190   | 57 324 781      | Identity : |
| Component 64  | 9403   | 1033 3216 | 10   | Kaemoferitrin                                  | 3   | 15.641   | 82 656 765      | Identity ! |
| Component 22  | 4706   | 467 1900  | 9    | 7' hydroxy 6' methoxy 2' methyl 3' 4' 6 8 tetr | 2   | 8 712    | 9 009 480       | Identity : |
| Component 159 | 13976  | 607,2936  | 8    | 7 15 bis 3 4 dimethoxyphenyl 19 ova 4 18 di    | 3   | 25.535   | 243.577 396     | Identity : |
| Component 138 | 13205  | 537 3048  | 8    | 3beta 9xi 3 beta D Glucopyranosylovy 14 by     | 3   | 24 400   | 16 159 460      | Identity : |
| Component 154 | 13761  | 953,5832  | 0    |                                                | 3   | 25.177   | 17.367.014      | Identity : |
| Component 128 | 120/5  | 723 3950  | 0    |                                                | 3   | 23.802   | 11,775 187      | Identity : |
| Component 82  | 9669   | 764.3150  | 0    |                                                | 3   | 17.683   | 11.829.093      | Identity : |
| Component 69  | 9000   | 473,2371  | 0    |                                                | 2   | 16.050   | 10.372.061      | Identity : |
| Component 68  | 8750   | 543,1854  | ő    |                                                | 3   | 15.977   | 5,495 247       | Identity 9 |
| Component 55  | 7753   | 609,2384  | 0    |                                                | 3   | 14.093   | 5,712,702       | Identity : |
| Component 49  | 7396   | 547,2166  | 0    |                                                | 3   | 13,450   | 12.880 087      | Identity : |
| Component 44  | 7024   | 586,2515  | 0    |                                                | 3   | 12.805   | 14.812.713      | Identity : |
| 1 Scans       | 1024   | 5002010   |      |                                                | 5   | 12.000   | 14,012,715      | identity : |
| aluat Canaa   |        |           |      |                                                |     |          |                 |            |

| Save the<br>analysis results<br>to an HCCX file | You can save the component detection and component annotation results to an HCCX file.                                                                                                    |  |  |  |  |  |
|-------------------------------------------------|----------------------------------------------------------------------------------------------------|--|--|--|--|--|
|                                                 | 1. In the File group of the Chromatogram Processor toolbar, click <b>Save</b> , and then click <b>Chromatogram As</b> .                                                                                                    |  |  |  |  |  |
|                                                 | 2. Select a file location, name the file, and click <b>Save</b> .                                                                                                    |  |  |  |  |  |
|                                                 | <b>Tip</b> Save the intermediate component detection and annotation results to HCCX files so you can return to those results at a later time. This is helpful so you can return to a specific results state and then perform the same or different subsequent processing on the data. |  |  |  |  |  |
| Trademarks                                      | Mass Frontier, MolGate, mzCloud, and mzLogic are trademarks of Thermo Fisher Scientific Inc. in the United States.                                                                                                    |  |  |  |  |  |
|                                                 | Compound Discoverer, ID-X, Orbitrap, and Xcalibur are registered trademarks of Thermo Fisher Scientific Inc. in the United States.                                                                                                    |  |  |  |  |  |
|                                                 | All other trademarks are the property of Thermo Fisher Scientific Inc. and its subsidiaries.                                                                                                    |  |  |  |  |  |